# 간편인증(민간인증서) 사용자 매뉴얼

# 2023. 12.

# 국 세 청

| 간편인증 서비스 안내                                               |
|-----------------------------------------------------------|
| 간편인증 로그인 절차 안내 (회원)                                       |
| 손택스 로그인 절차 (회원)                                           |
| 간편인증 로그인 절차 안내 (비회원) ~~~~~~~~~~~~~~~~~~~~~~~~~~~~~~~~~~~~ |
|                                                           |
| 간편인증 이용방법 [상세]                                            |
| 1. 카카오 인증서                                                |
| 2. 페이코 인증서                                                |
| 3. 통신사 PASS 인증서                                           |
| 4. KB모바일                                                  |
| 5. 삼성패스 인증서                                               |
| 6. 네이버 인증서                                                |
| 7. 신한(SOL) 인증서 ···································        |
| 8. 토스인증서                                                  |
| 9. 뱅크샐러드 인증서                                              |
| 10. 하나인증서                                                 |
| 11. 농협인증서                                                 |
| 12. 카카오뱅크 인증서 ~~~~~ 18                                    |
| 13. 우리인증서 ~~~~ 18                                         |
| 14. 드림시큐리티 인증서                                            |
|                                                           |
| 사설인증서별 인증서 발급방법19                                         |
| 1. 카카오 인증서                                                |
| 2. 페이코 인증서 ~~~~~ 20                                       |
| 3. 통신사 PASS 인증서 ~~~~~ 2                                   |
| 4. KB모바일 ····································             |
| 5. 삼성패스 인증서 ~~~~~~~~~~~~~~~~~~~~~~~~~~~~~~~~~~~           |
| 6. 네이버 인증서                                                |
| 7. 신한(SOL) 인증서 ···································        |
| 8. 토스인증서 ~~~~~ 28                                         |
| 9. 뱅크샐러드인증서 ····································          |
| 10. 하나인증서                                                 |
| 11. 농협인승서 ~~~~ 3                                          |
| 12. 동엽인승서 ····································            |
| 13. 농협인승서       8         14. 프라이크 이크 이크       8          |
| 14. 드림시큐리티 인증서                                            |

# ● 간편인증 서비스 안내

- · 간편인증 사업자별 핸드폰 앱을 이용하여 간편인증 서비스를 이용할 수 있으며, 홈택스에
   · 인증서 등록절차 없이 간편하게 로그인할 수 있습니다.
- · 간편서명을 위해서는 간편서명 사업자별로 제공하는 인증서 발급절차에 따라 먼저 인증서를 발급 받아야 합니다.

|             | 앱 이름       | 인증서 발급위치                                                 |
|-------------|------------|----------------------------------------------------------|
| 카카오         | 카카오톡       | 카카오톡 > 지갑만들기                                             |
| 페이코         | РАҮСО      | PAYCO > 더보기 > PAYCO인증서                                   |
| 통신사 PASS    | PASS       | PASS > 인증서                                               |
| KB모바일인증서    | KB스타뱅킹     | KB스타뱅킹 > 인증센터 > KB모바일인증서<br>> 인증서발급/재발급                  |
| 삼성PASS      | 삼성PASS     | 삼성PASS > 인증서관리                                           |
| 네이버         | 네이버(NAVER) | 네이버 > Na. (우측 상단 원형 아이콘) > 인증서                           |
| 신한(SOL) 인증서 | 신한         | 신한 쏠 > 전체메뉴 > 인증/보안 > 신한 인<br>증서(신한 Sign 서비스) > 인증서 발급하기 |
| 비바리퍼블리카     | 토스         | 토스앱 > 하단 전체탭 > 내 정보<br>> 하단 인증서 배너 > 토스인증서 만들기           |
| 뱅크샐러드       | 뱅크샐러드      | 뱅크샐러드앱 > 하단 전체탭 > 우상단 설정<br>>인증 및 보안 > 뱅크샐러드 인증서 관리      |
| 하나은행        | 하나원큐       | 하나원큐 앱 > 하단 메뉴 > 인증/보안<br>> 하나OneSign                    |
| NH농협        | NH스마트뱅킹    | NH스마트뱅킹 앱 > 메뉴 > 인증/보안 > NH<br>모바일인증서 > 인증서 발급/재발급       |
| 카카오뱅크       | 카카오뱅크      | 카카오뱅크 앱 > 하단 「…」 메뉴 ><br>인증/보안 > 카카오뱅크 인증서 > 발급하기        |
| 우리은행        | 우리WON뱅킹    | 우리WON뱅킹 앱 > 전체메뉴 > 인증/보안 ><br>우리WON인증서 > 발급/재발급 신청       |
| 드림인증        | 드림인증       | 드림인증 앱 > 인증서 발급하기                                        |

# ●간편인증 로그인 절차 안내 (회원)

# 1. 홈택스(PC) 로그인 절차

• 간편서명 사업자별 스마트폰 앱을 이용하여 홈택스에 로그인할 수 있습니다.

| ① (PC홈택스)<br>로그인 화면                |                                                                                                    | 홈택스 로그인 화면에서<br>[간편인증 로그인]<br>버튼을 선택                       |
|------------------------------------|----------------------------------------------------------------------------------------------------|------------------------------------------------------------|
| ② (PC홈택스)<br>간편인증 선택 및<br>회원 정보 입력 | 값       값       값       값       값       값       값       값       ½       ½       ½       ½       ½       ½       ½       ½       ½       ½       ½       ½       ½       ½       ½       ½       ½       ½       ½       ½       ½       ½       ½       ½       ½       ½       ½       ½       ½       ½       ½       ½       ½       ½       ½       ½       ½       ½       ½       ½       ½       ½       ½       ½       ½       ½       ½       ½       ½       1       1       1       1       1       1       1       1       1       1       1       1       1       1       1       1       1       1       1       1       1       1       1       1       1       1       1       1       1       1       1       1       1       1       1       1       1       1       1       1       1       1       1       1       1       1       1       1       1       1       1       1       1       1       1       1       1       1       1 <th1< th=""> <th1< th=""> <th1< th=""></th1<></th1<></th1<> | <ul> <li>이용하고자 하는<br/>간편인증을 선택한 후<br/>회원 정보를 입력</li> </ul> |
| ③ (납세자 휴대폰)<br>PUSH메시지 수신          | 입력한 휴대폰 번호로 "국세청 홈택스에서<br>인증요청이 왔습니다."라는 PUSH 메시지 수신                                                                                                    | 인증기관별 PUSH 메시지<br>내용은 상이함                                  |
| ④ (납세자 휴대폰)<br>사설인증서 본인인증          | 사설인증서별 로그인 절차에 따라 비밀번호<br>생체인증 등을 통해 사용자 본인인증                                                                                                    | Σ,                                                         |
| ⑤ (PC홈택스)<br>'인증완료' 선택             | 간편서명       ★         카카오특입증은 진행해 주세요.       원력하신 휴대폰으로 인증 요청 메시지를 보냈습니다.         카카오특앱에서 인증은 진행해주세요.       >          *       *          *       *          *       *          *       *          *       *          *       *          *       *          *       *          *       *          *       *          *       *          *       *          *       *       *          *       *       *          *       *       *          *       *       *         *       *       *       *         *       *       *       *         *       *       *       *         *       *       *       *         *       *       *       *         *       *       *       *         *       *       *       *         *                                                                                                    |                                                            |

# 2. 손택스(모바일) 로그인 절차

• 간편인증 사업자별 스마트폰 앱을 이용하여 손택스(모바일)에 로그인할 수 있습니다.

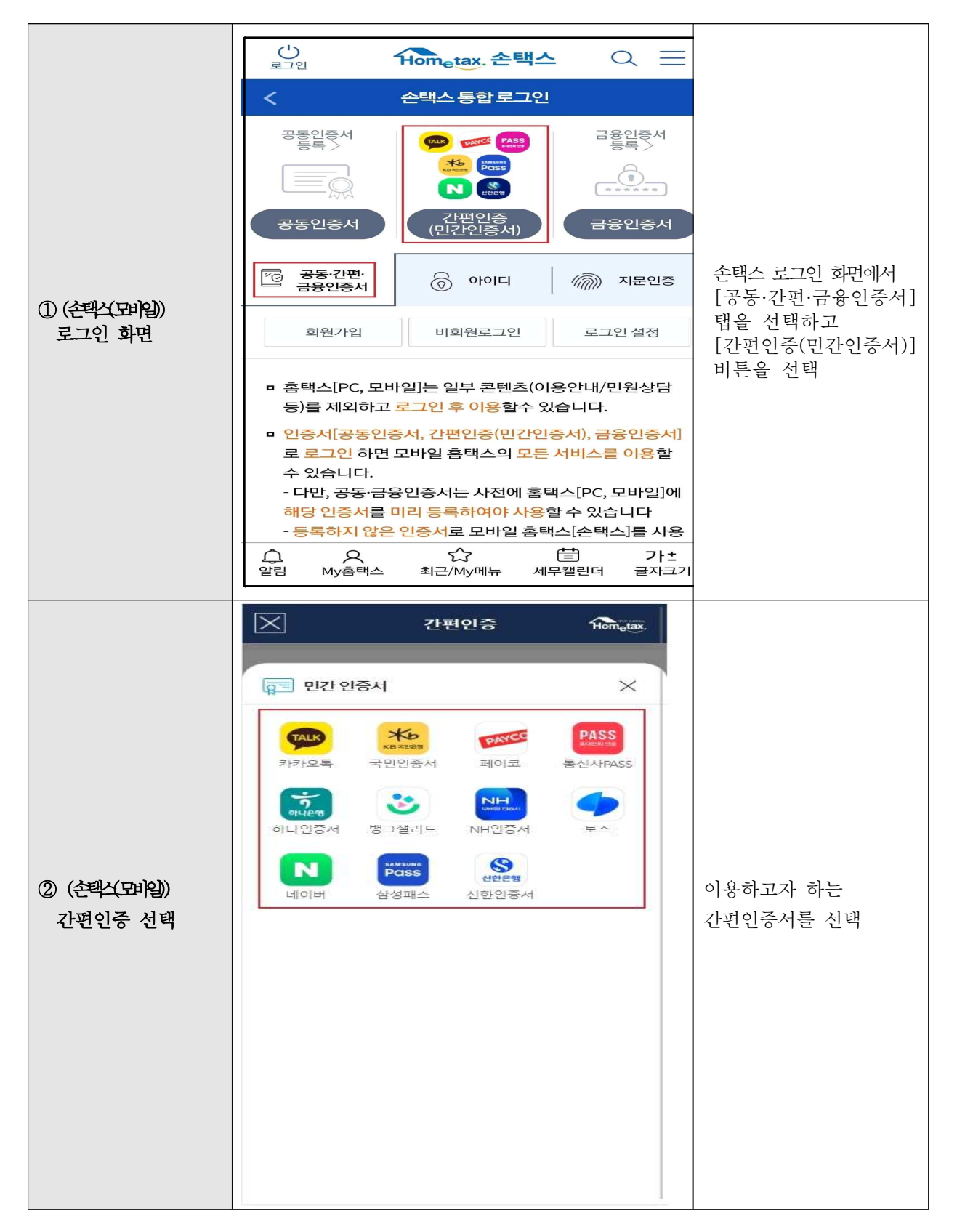

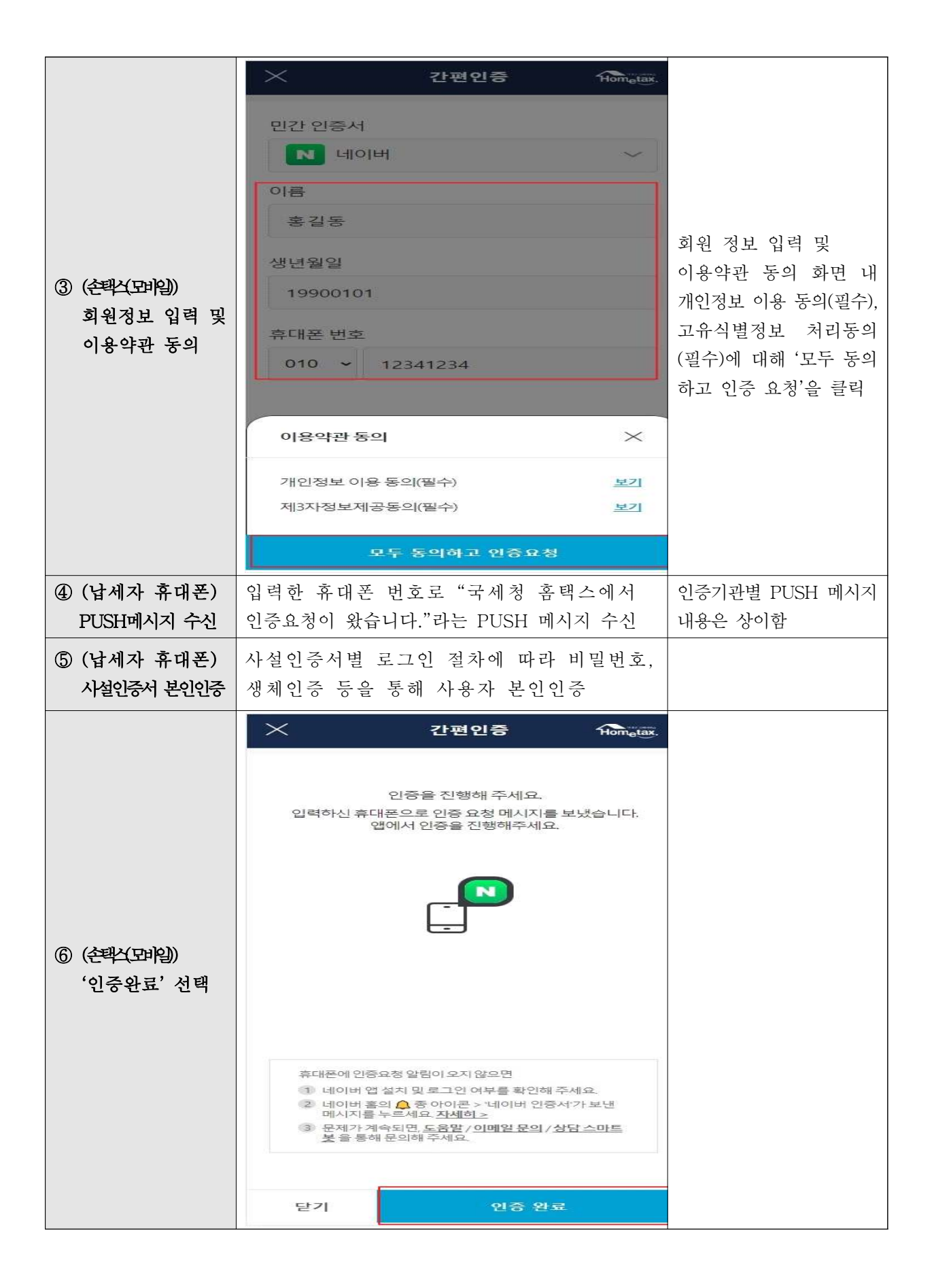

• 간편인증 사업자별 스마트폰 앱을 이용하여 비회원 간편인증 서비스를 이용할 수 있습니다.

| ① (PC홈택스)<br>로그인 화면             | COMMENT REAL PARAMENT REAL PARAMENT REALT PARAMENT REALT PARAMENT      COMMENT      COMMENT |                      |                                           | 비회원 로그인 탭에서<br>① "이름/주민등록번호" 입력<br>[〕 "기인정보 이용 동의(팔슈)",<br>"고유식발반호 차리 동의(팔슈)"<br>체크<br>[〕 "간편인증" 버튼 클릭 |
|---------------------------------|----------------------------------------------------------------------------------------------------|----------------------|-------------------------------------------|----------------------------------------------------------------------------------------------------|
| ② (PC홈택스)<br>간편인증 선택 및<br>정보 입력 |                                                                                                    | 간편인증 수<br>본인인증 정보 압력 | Hom <sub>e</sub> tax.<br>전체등의<br>수)<br>보기 | 이용하고자 하는<br>간편인증을 선택한 후<br>납세자 정보를 입력                                                                  |
| ③ (部昭 PUSH메시지<br>수신             | 입력한 휴대폰 번호로 "국세청 홈택스에서<br>인증요청이 왔습니다."라는 PUSH 메시지 수신                                                                                                    |                      |                                           |                                                                                                    |
| ④ (部昭 사설인증서<br>본인인증             | 사설인증서별 로그인 절차에 따라 비밀번호, 생<br>체인증 등을 통해 사용자 본인인증                                                                                                    |                      |                                           |                                                                                                    |
| ⑤ (PC홈택스)<br>'인증완료' 선택          | 간편시명       기가오록 인증을 전행해 주세요.       인격아신 휴대폰으로 인증 요청 에시지를 보냈습니다.       가키오록 앱에서 인증을 전행해주세요.       이 가 가오록 앱에서 인증을 전행해주세요.       이 가 가오록 앱에서 인증을 전행해주세요.       STEP 01       STEP 01       STEP 01       STEP 01       STEP 02       STEP 03       인증 안경 복, 확       인증 안경 백세지 확인       (비열번호 등)       한단의 인증안로 클릭                                                                                                    |                      |                                           |                                                                                                    |

# ●간편인증 이용방법[상세]

#### 1. 카카오 인증서

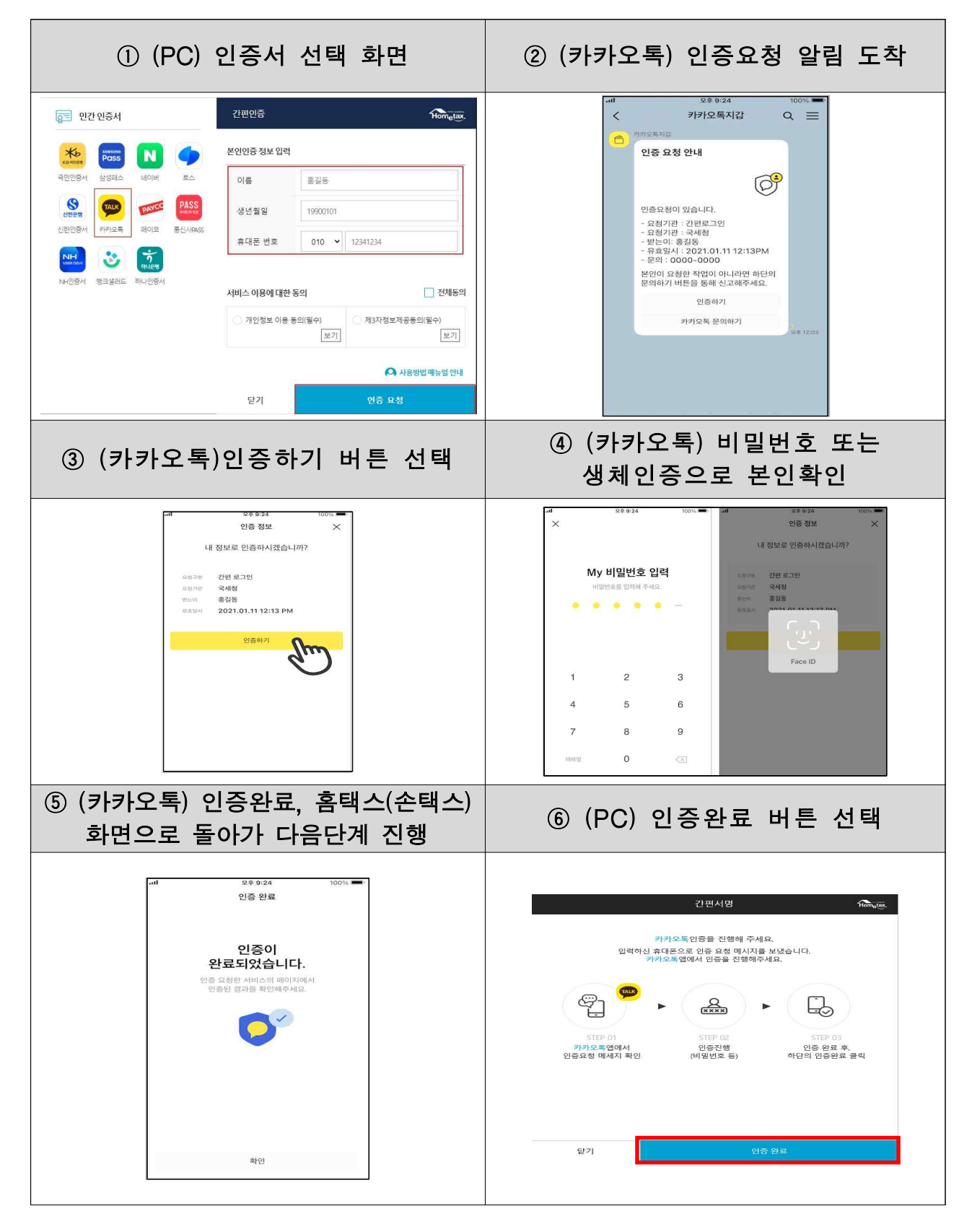

#### 2. 페이코 인증서

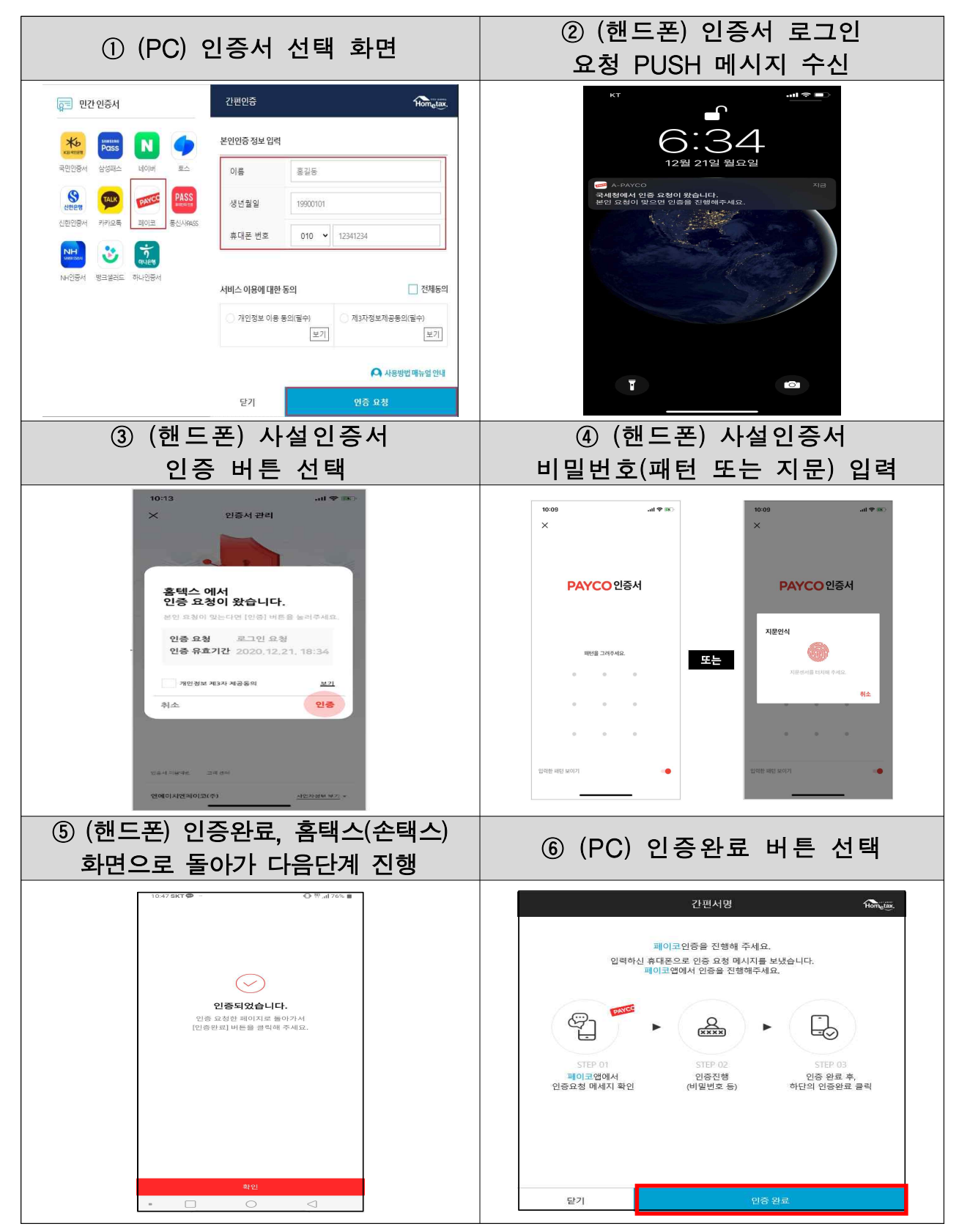

# 3. 통신사 PASS 인증서

| ① (PC) 인증서 선택 화면                                                                                                    | ② (핸드폰) PUSH 메시지 확인                                                                                                    |
|----------------------------------------------------------------------------------------------------|----------------------------------------------------------------------------------------------------|
| PCC 06A       2000         PCC 07A       Image: Comparison of the comparison of the comparison of       | 4:45 مر بعد 20<br><b>IDS:155</b><br>الع PASs عد<br>الع PAS عد<br>الع PAS عد |
| ③ (핸드폰) 인증하기 선택                                                                                                    | ④ (핸드폰) PASS 비밀번호 입력                                                                                                    |
| PASS         X           Image: Colspan="2">Image: Colspan="2">Image: Colspan="2">Image: Colspan="2">Image: Colspan="2">Image: Colspan="2">Image: Colspan="2">Image: Colspan="2">Image: Colspan="2" The colspan="2" The colspan="2" The | 생체인증 / PIN번호 인증         생체인증 / PIN번호 인증         생체인증         분인 확인을 위하여<br>생체인증 또는<br>등록하신 PIN번호를<br>입력하세요.                                                                                                    |
| ⑤ (핸드폰) 서명 완료                                                                                                    | ⑥ (PC) 인증완료 버튼 선택                                                                                                    |
| 가지도     ····································                                                                                                    | FASS인종용 진행해 주세요.<br>입력하신 휴대론으로 PASS인종 요청이 발송되었습니다.<br>PASS 앱에서 인종을 진행해 주세요.                                                                                                    |
| 닫기                                                                                                    | 인중 재요청 인종 완료                                                                                                    |

4. KB모바일

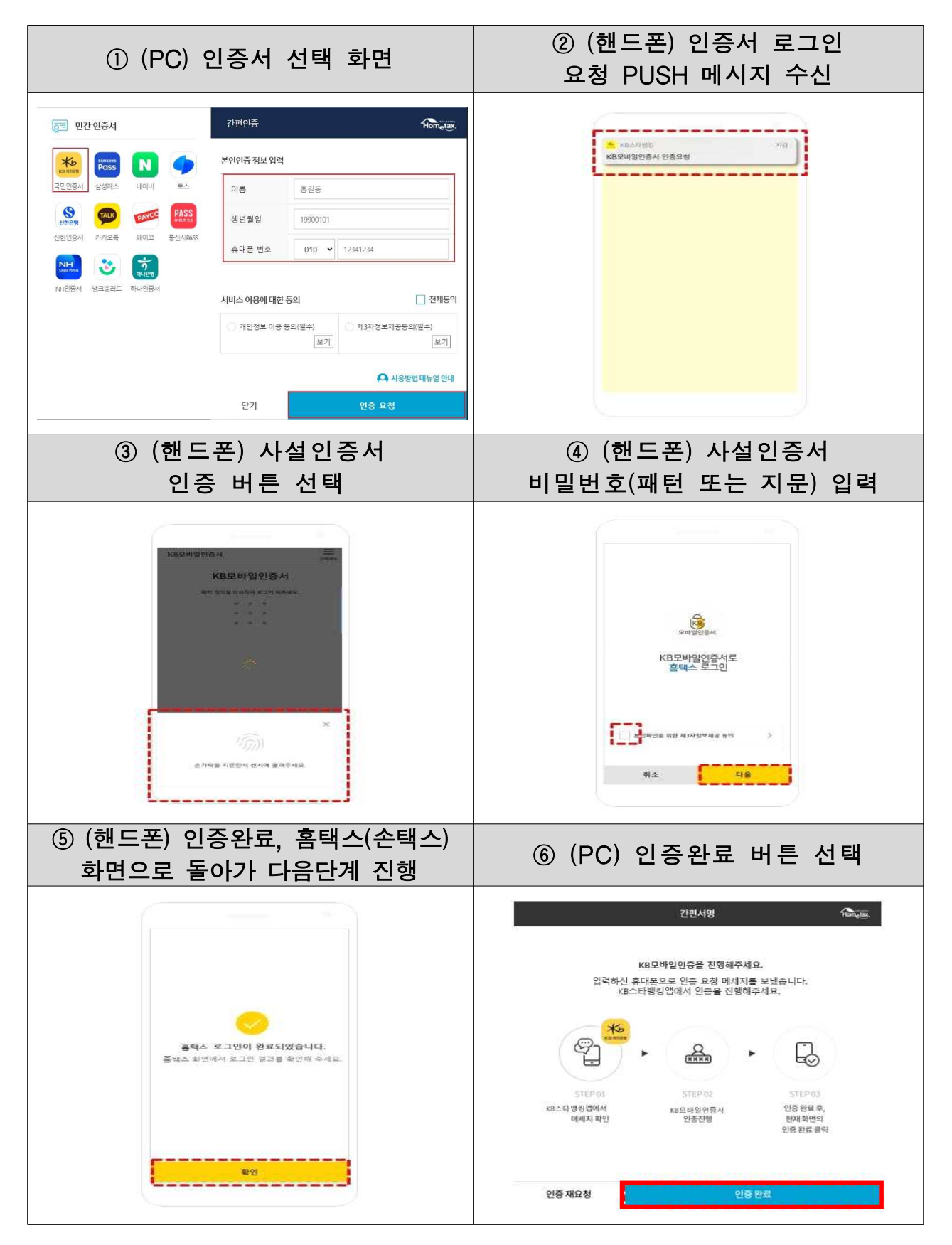

#### 5. 삼성패스 인증서

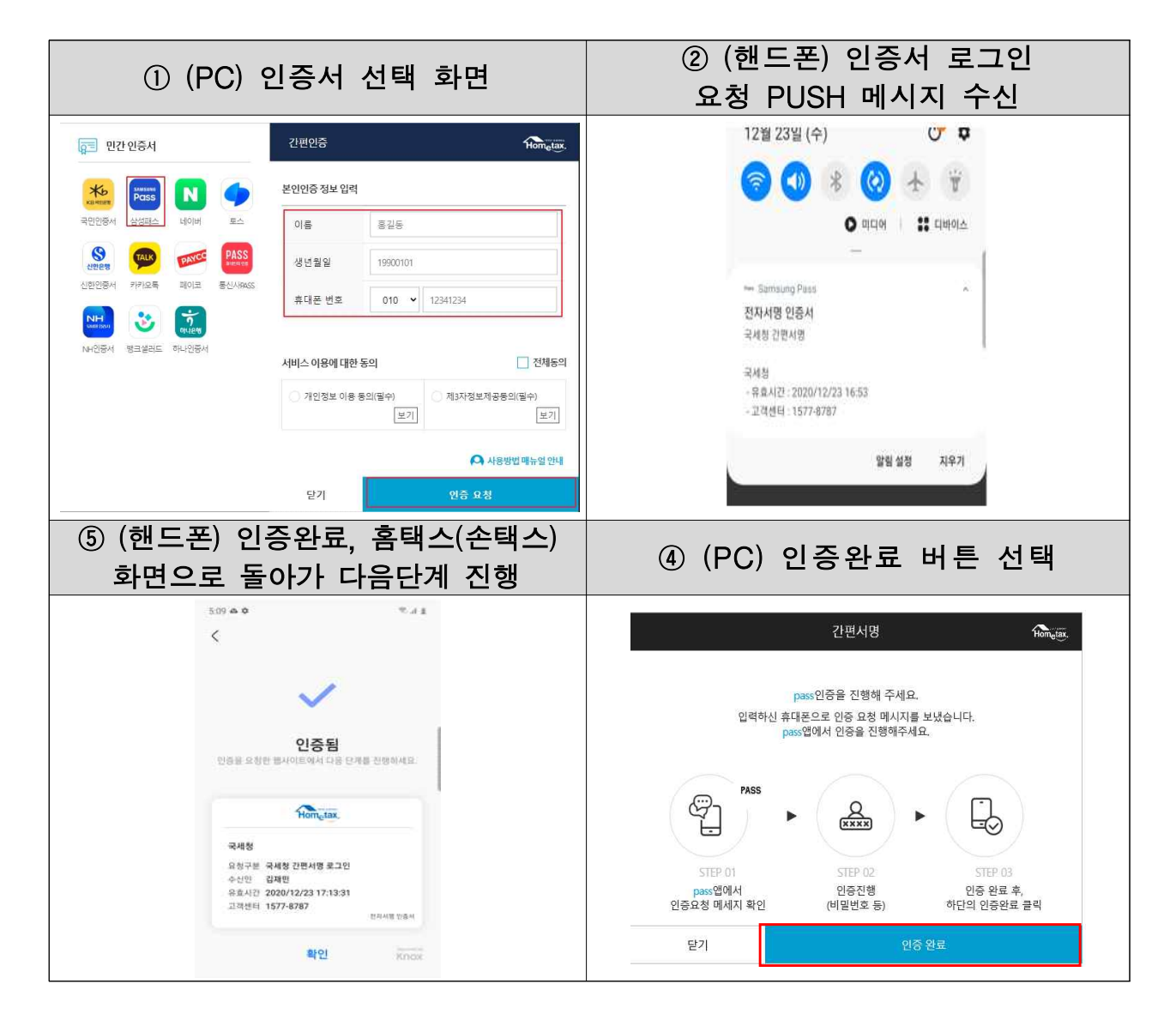

#### 6. 네이버 인증서

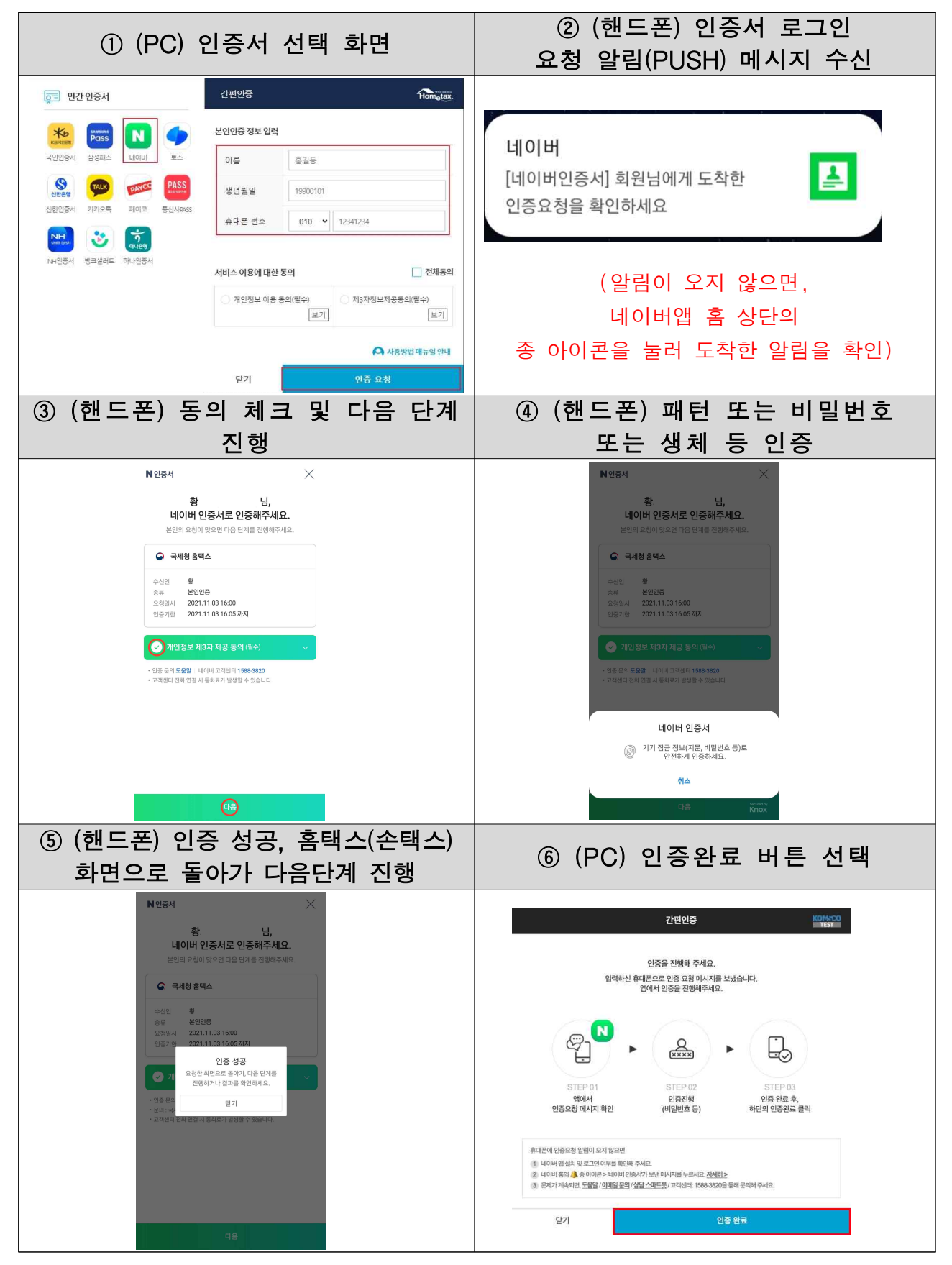

## 7. 신한(SOL) 인증서

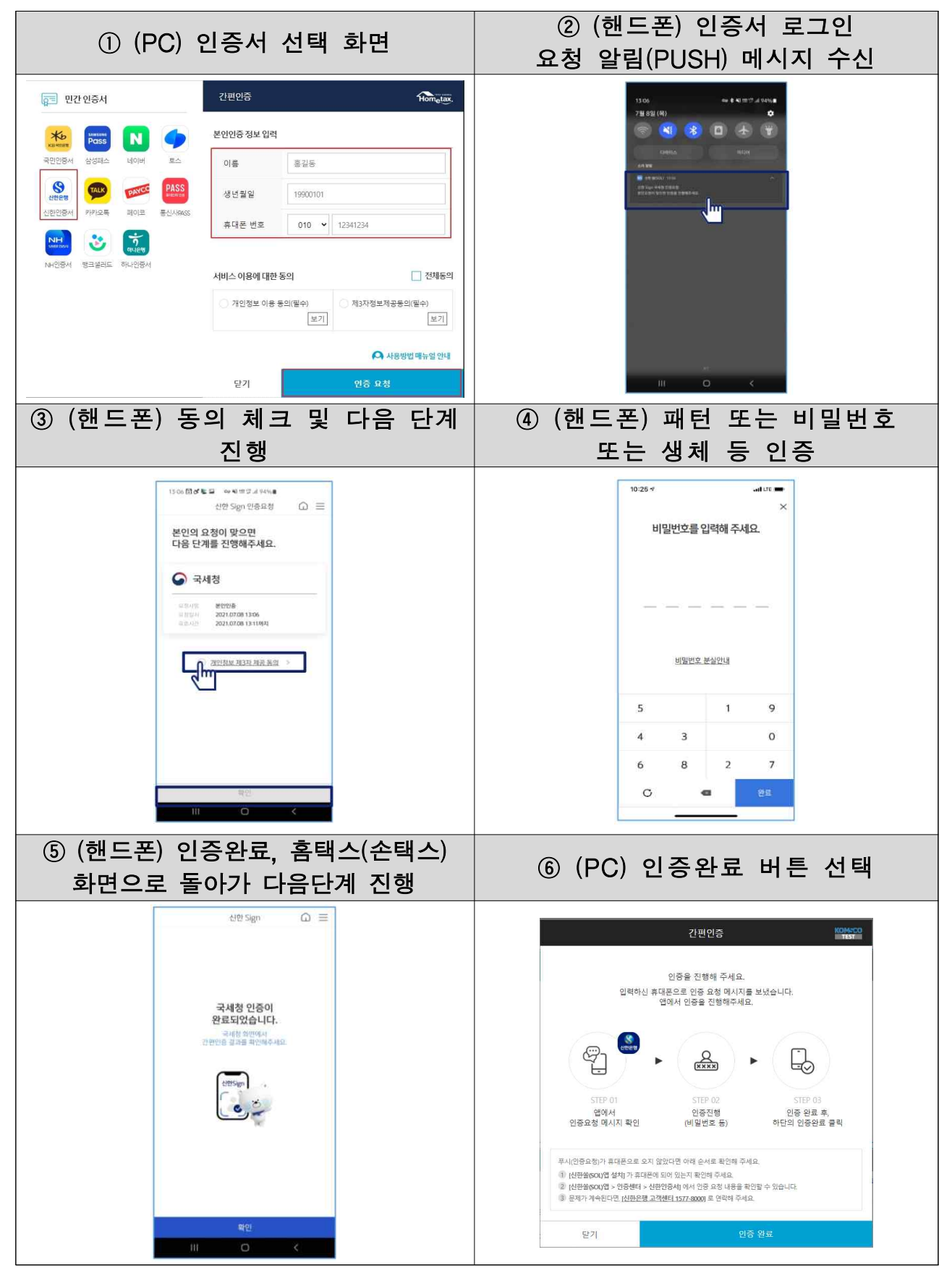

8. 토스인증서

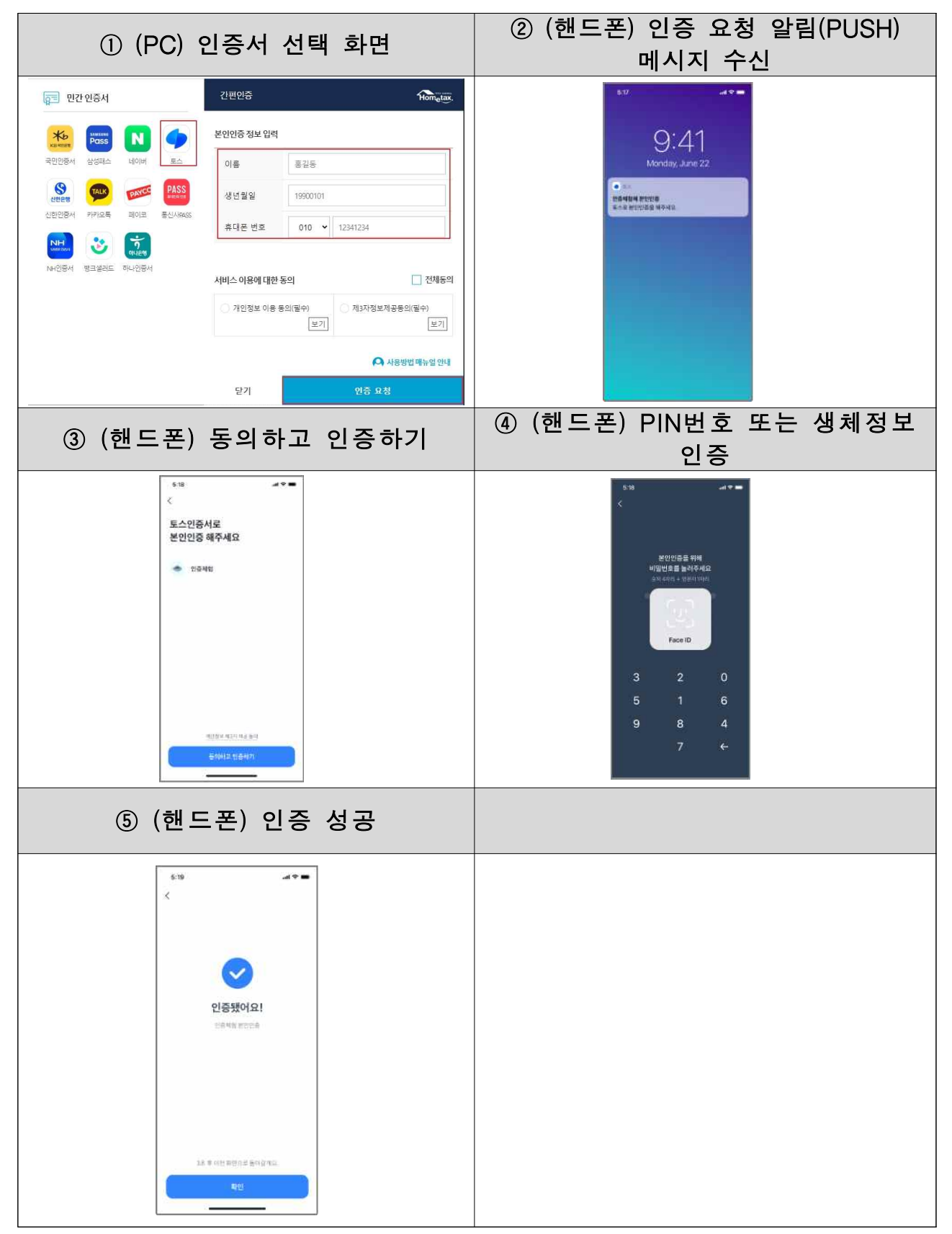

#### 9. 뱅크샐러드 인증서

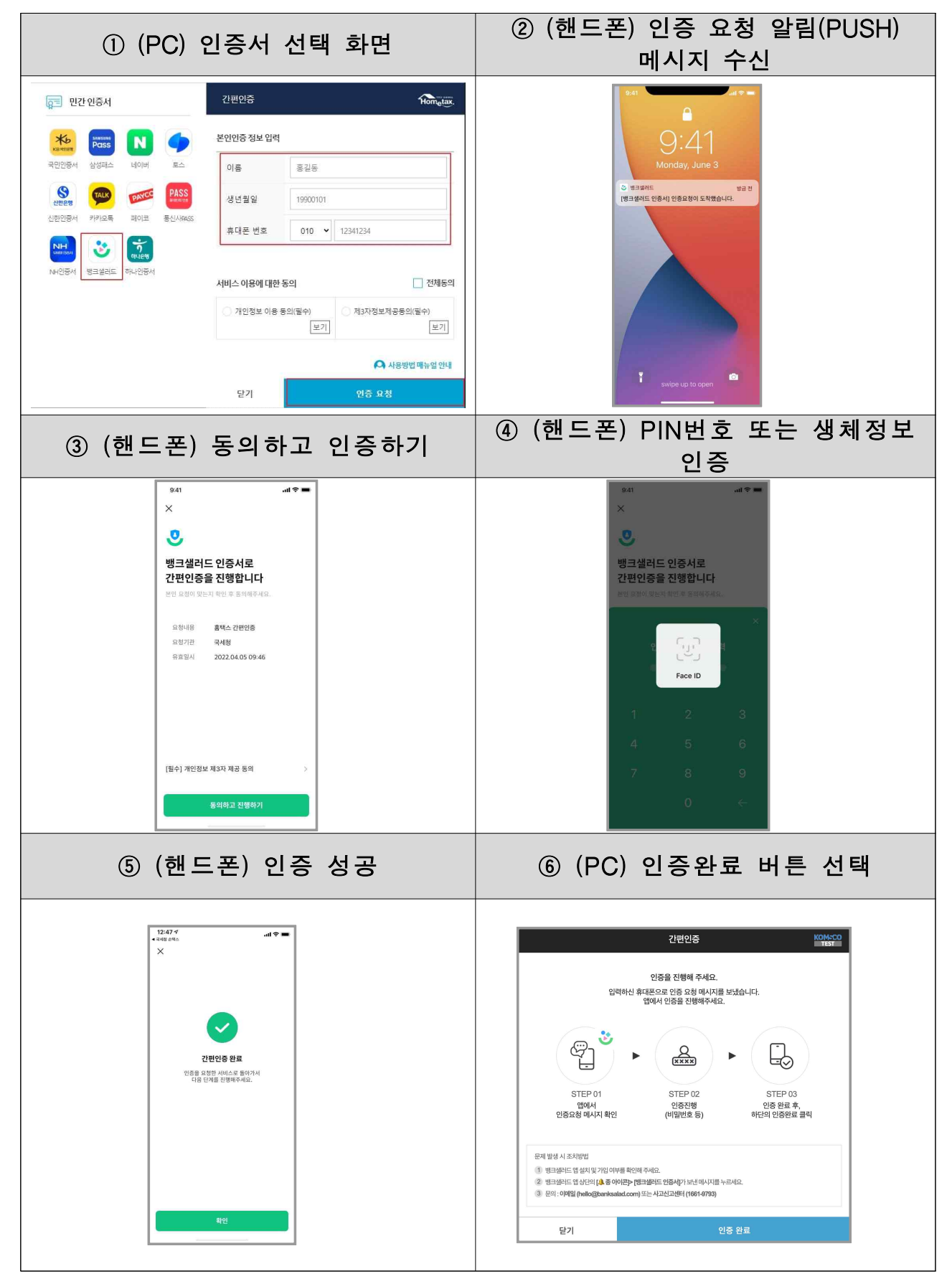

10. 하나인증서

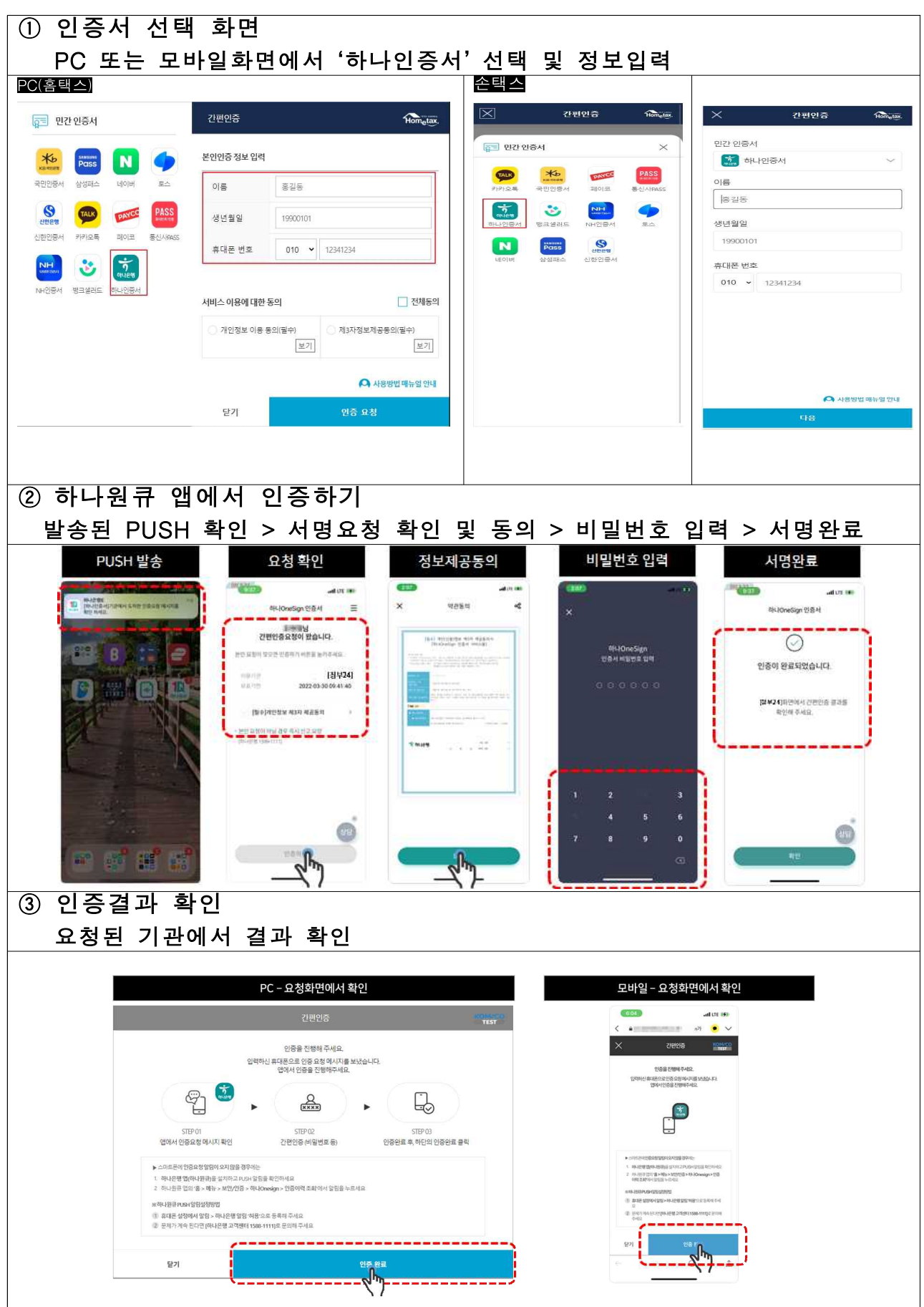

#### 11. NH모바일인증서

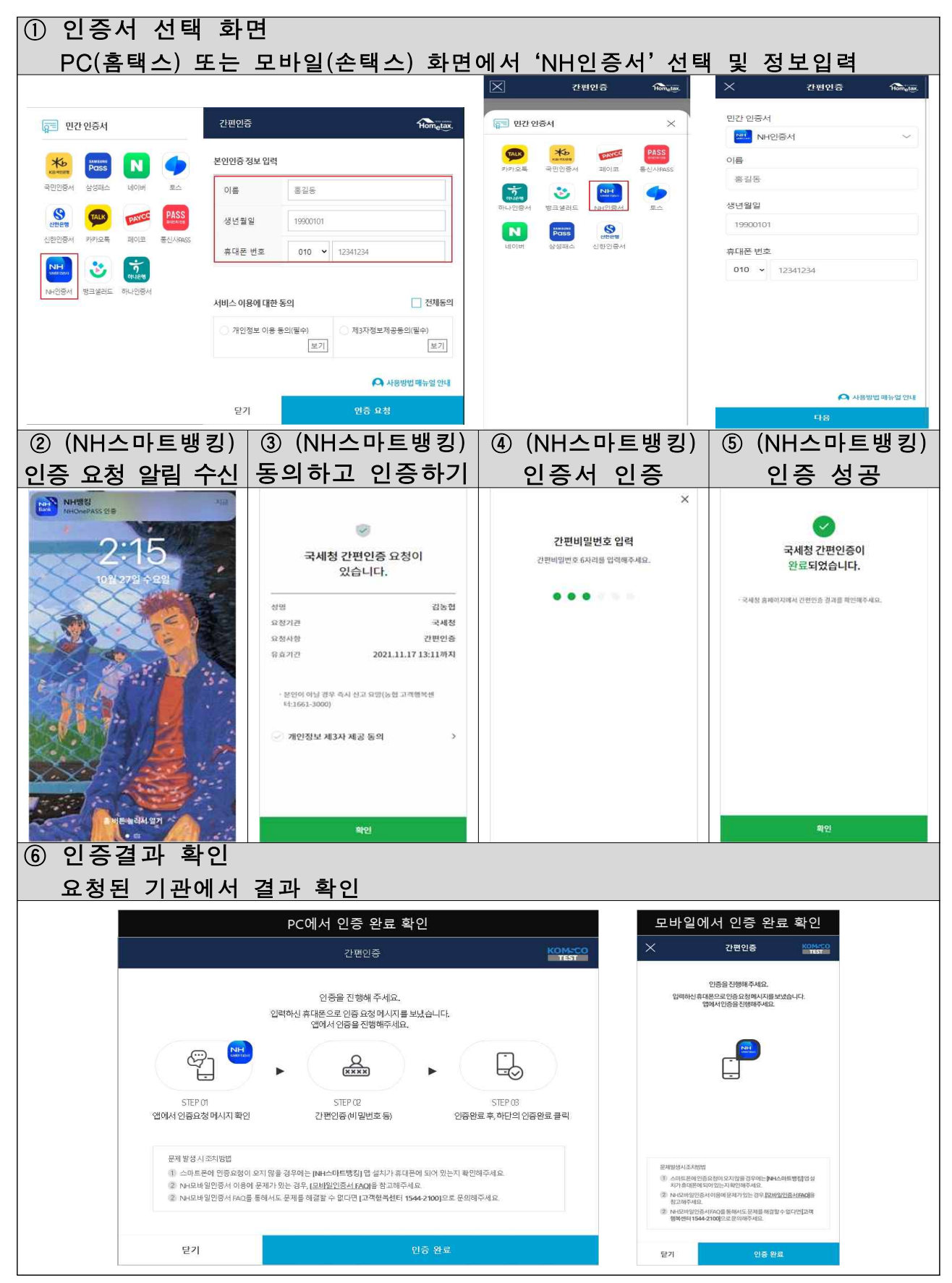

12. 카카오뱅크 인증서

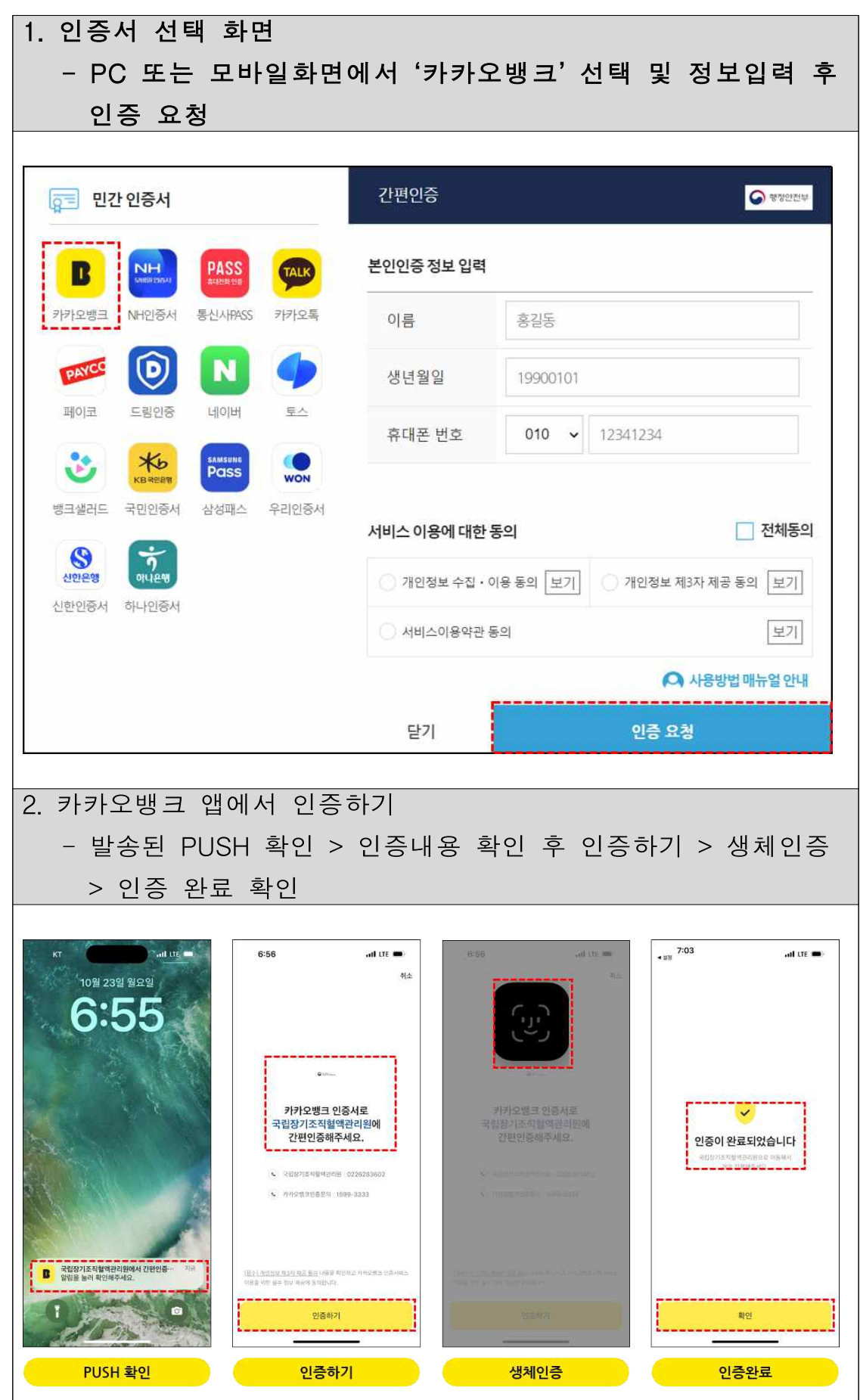

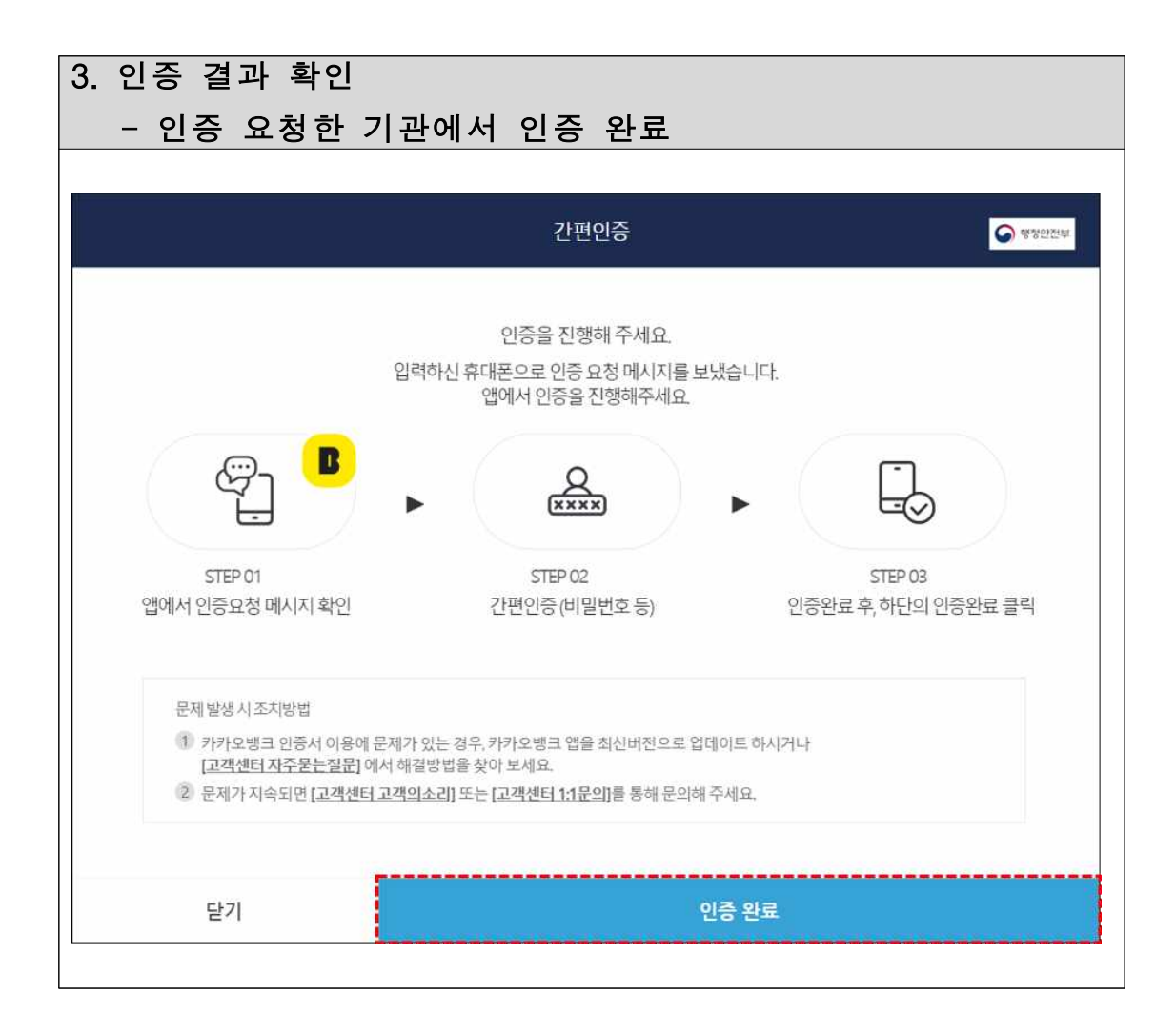

## 13. 우리WON인증서

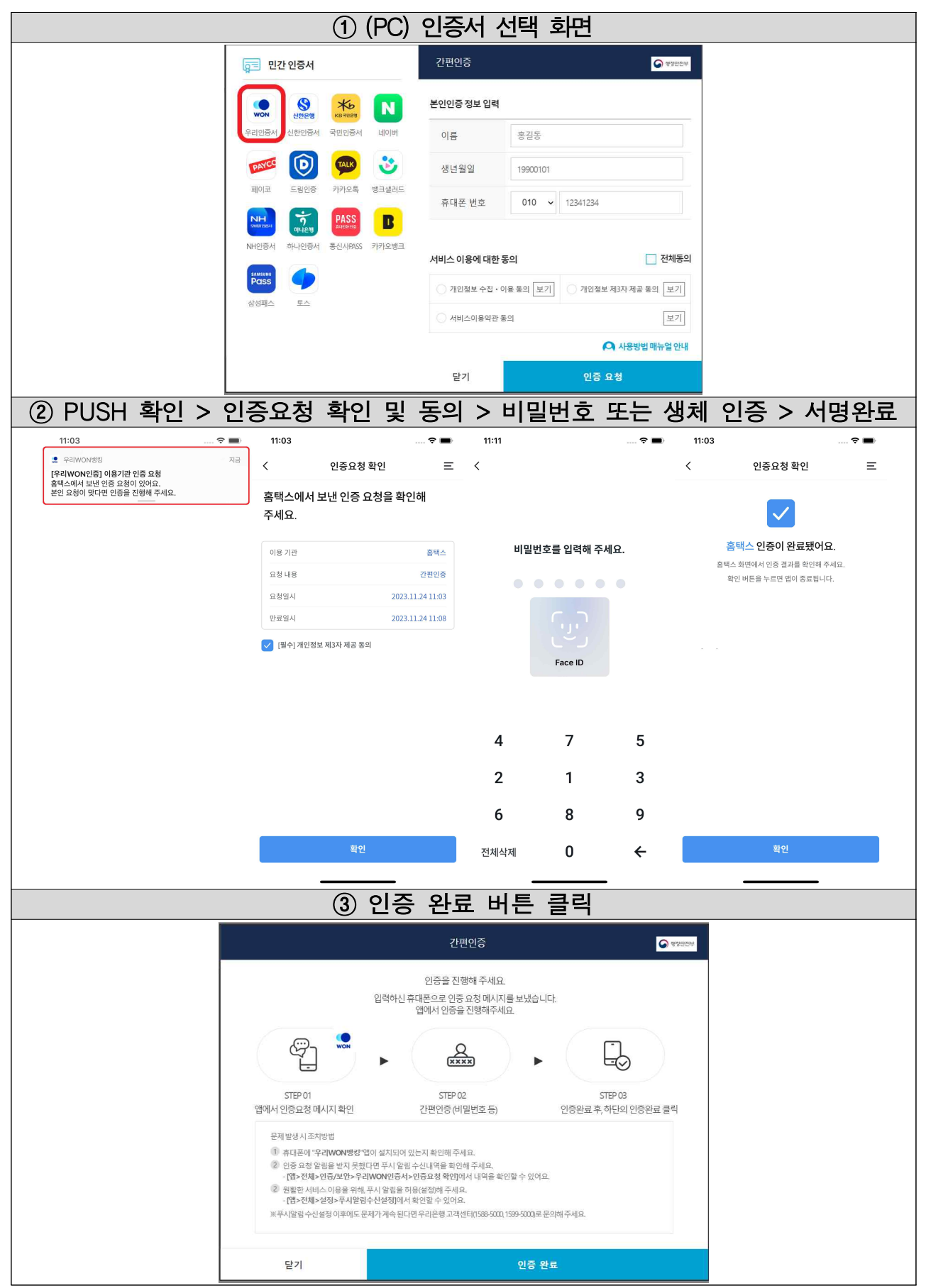

### 14. 드림인증 인증서

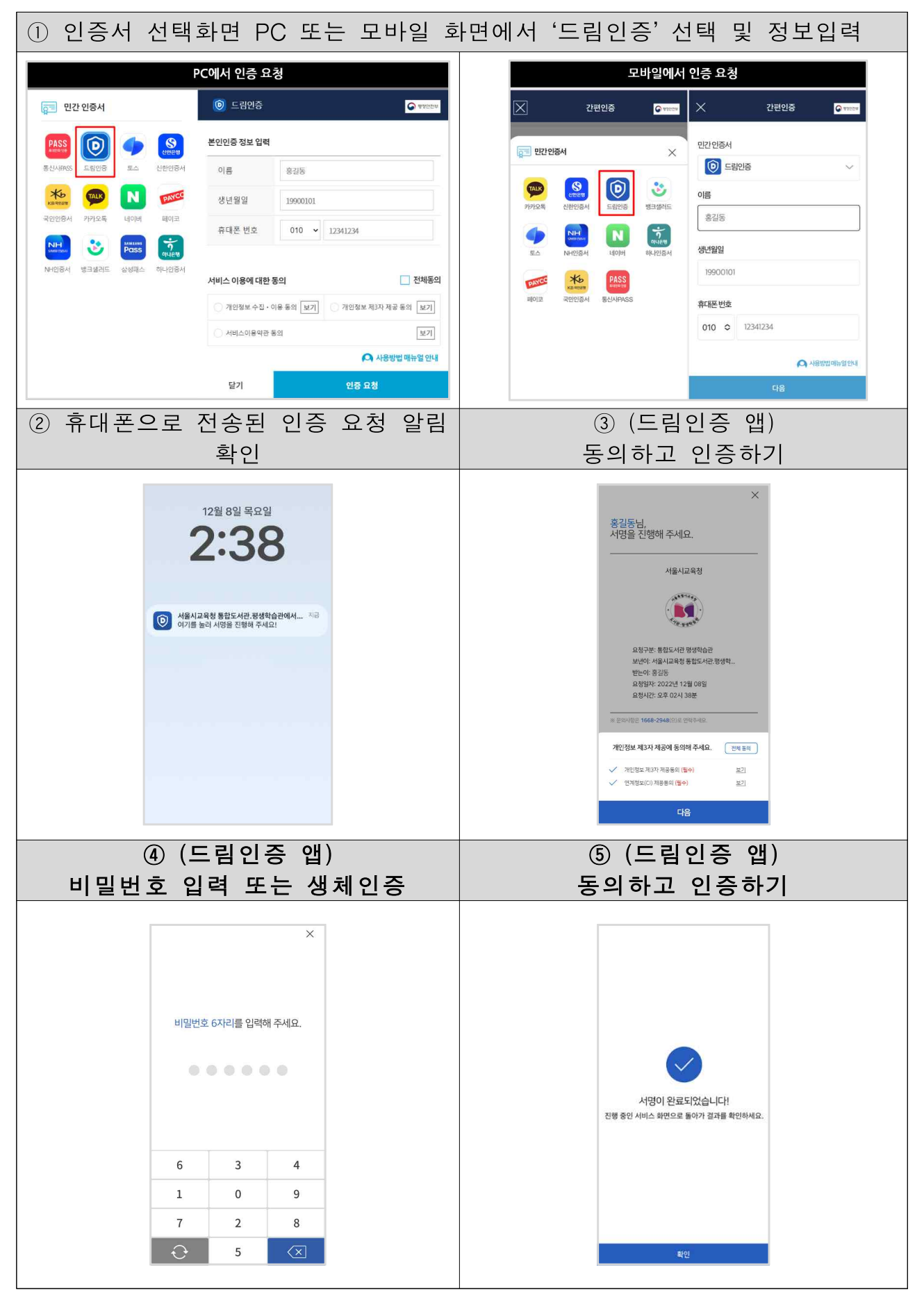

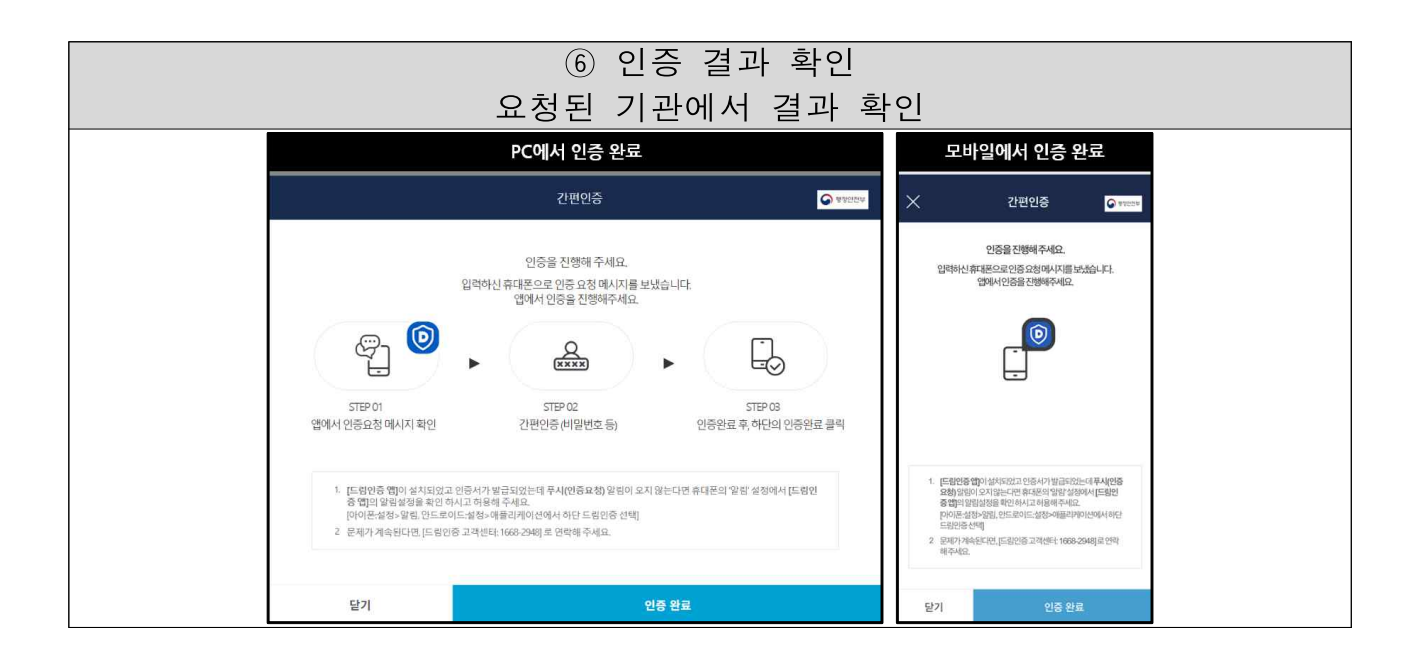

## 사설인증서별 인증서 발급방법

- 홈택스(손택스) 간편인증 서비스를 이용하기 위하여 간편인증 사업자별 스마트폰 앱을 이용하여 인증서를 발급받아야 합니다.
- 1. 카카오톡

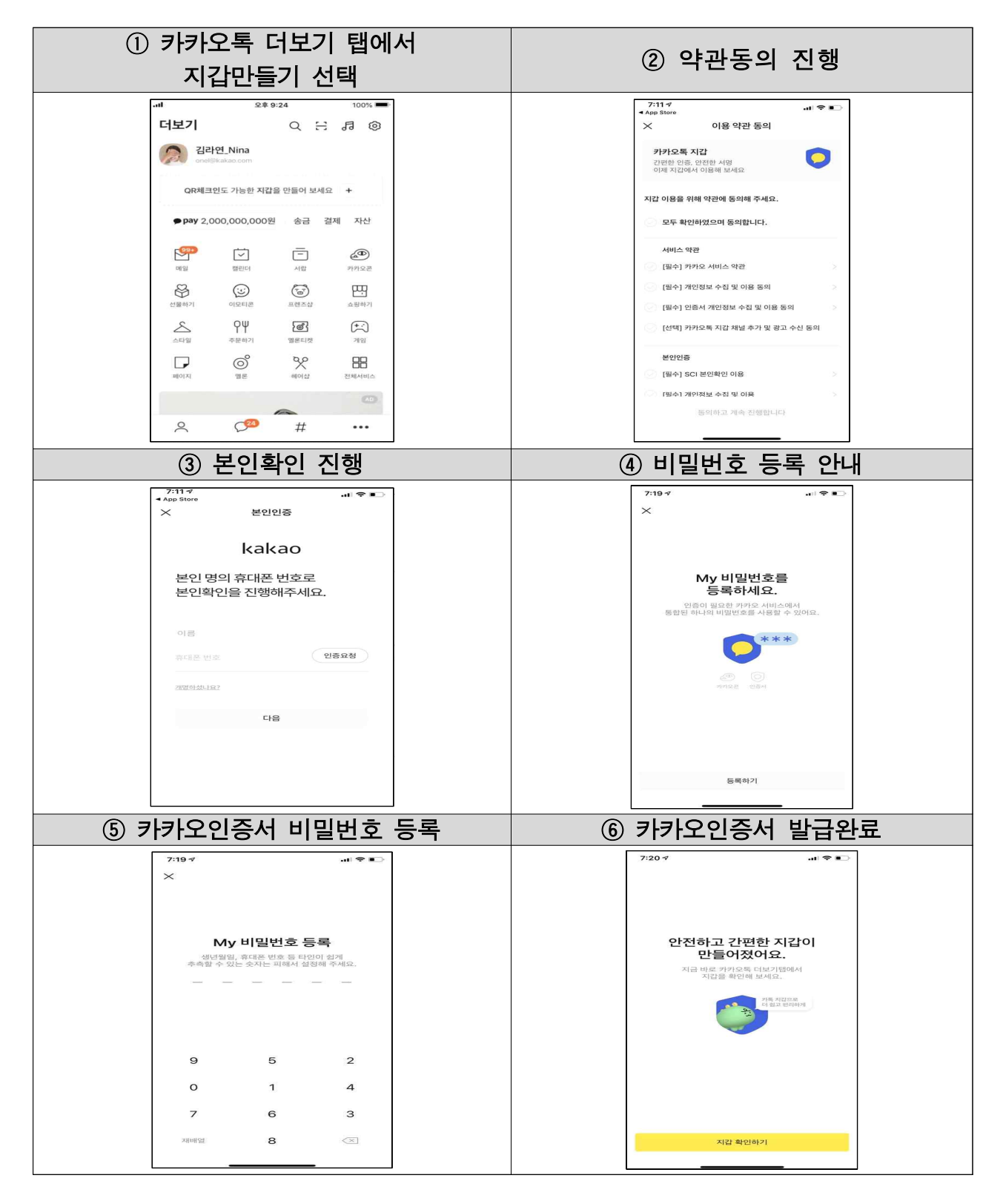

2. 페이코

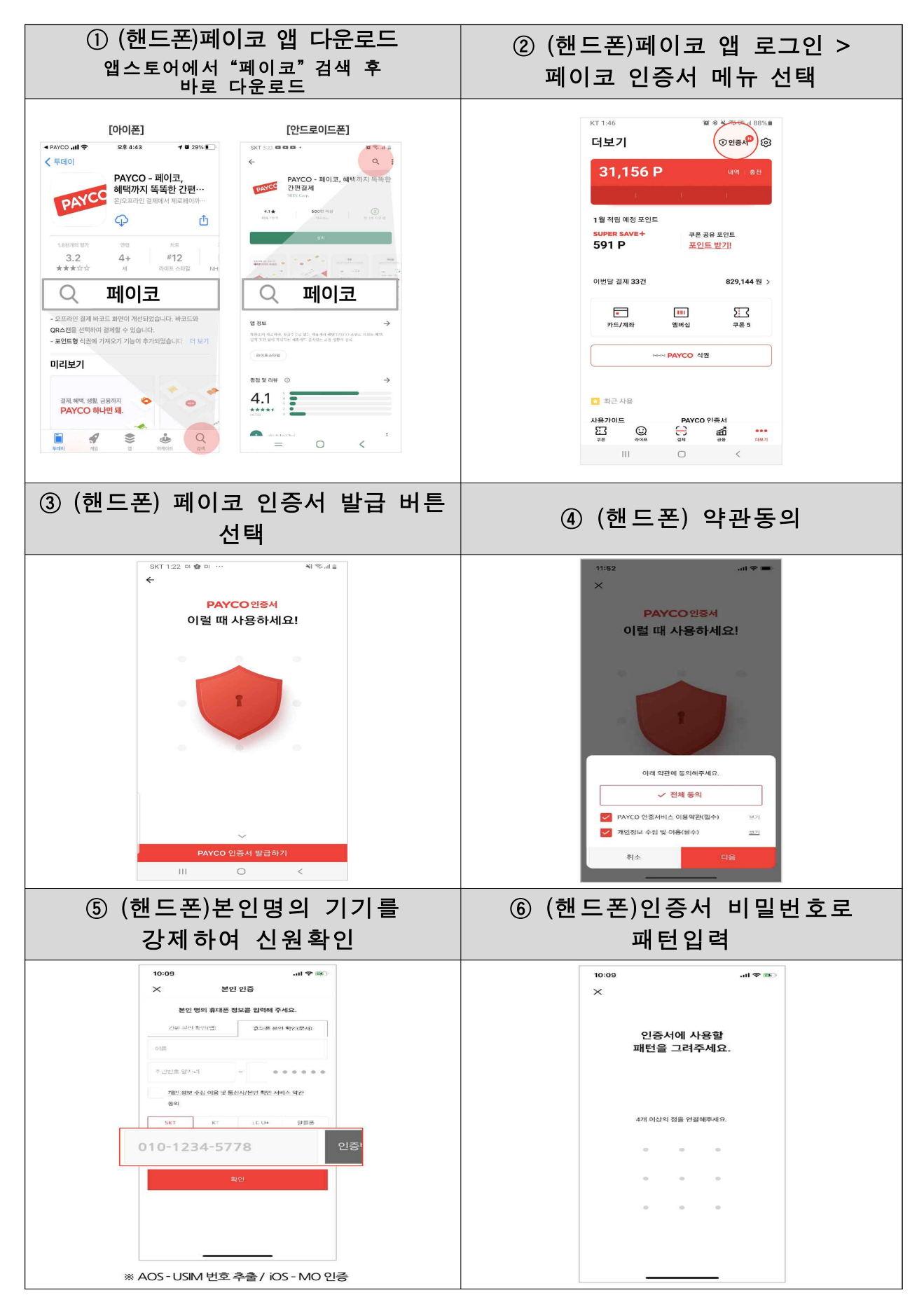

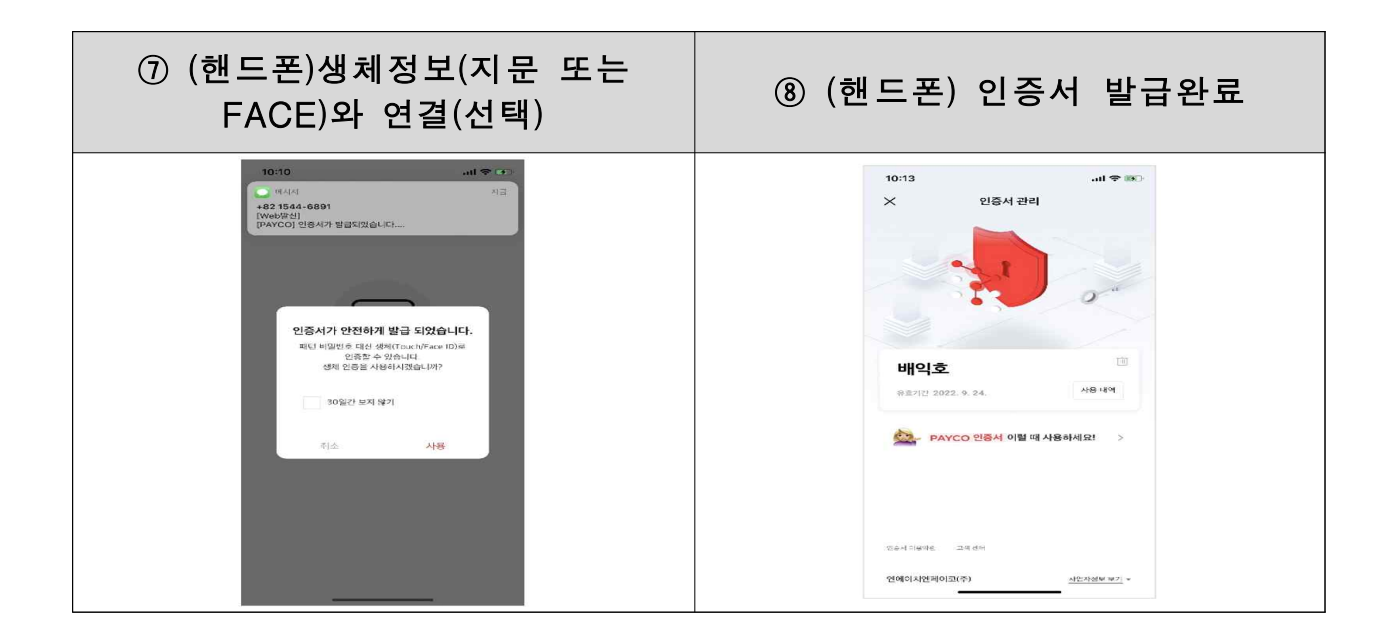

#### 3. 통신사 PASS 인증서

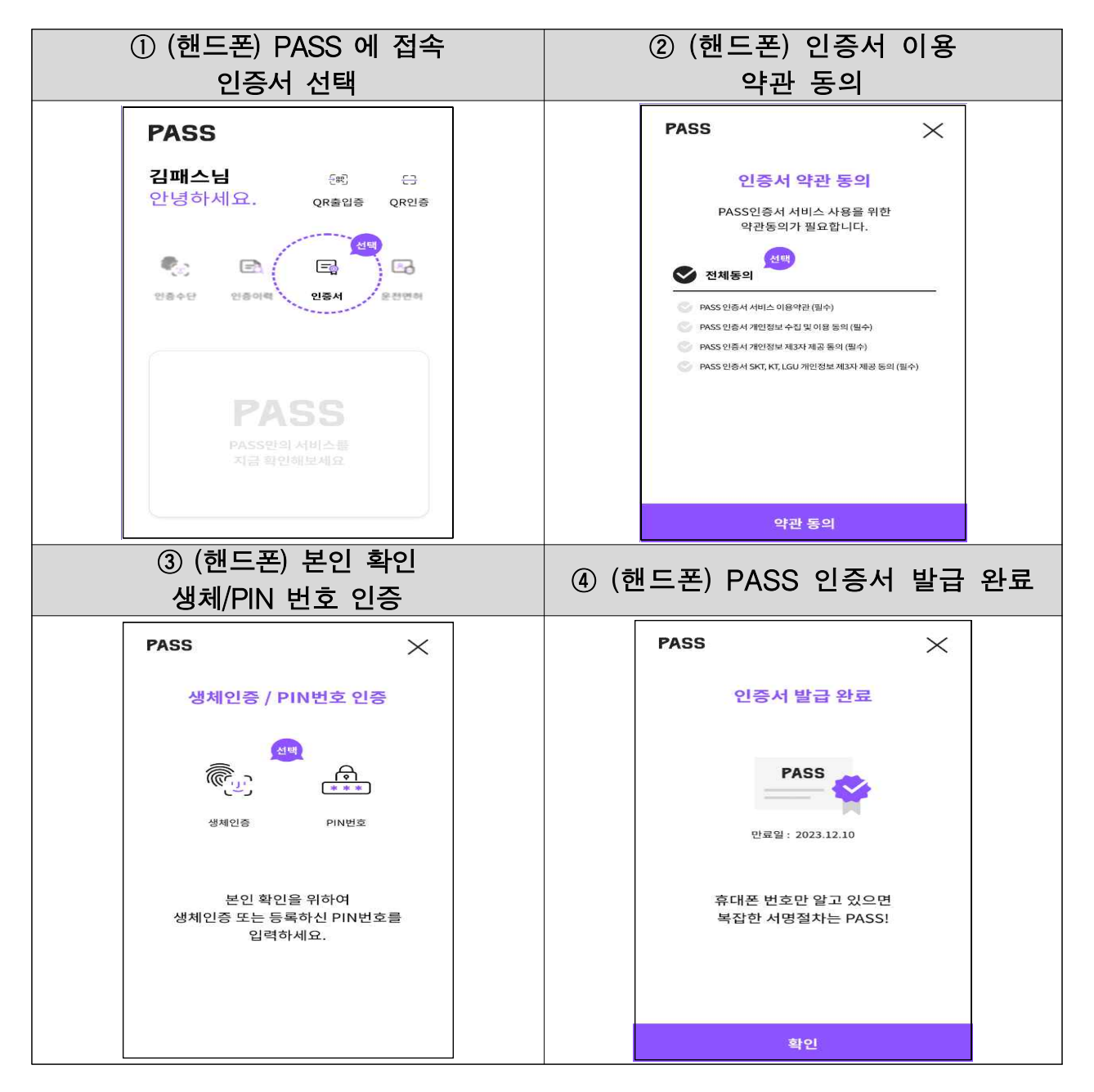

4. KB모바일

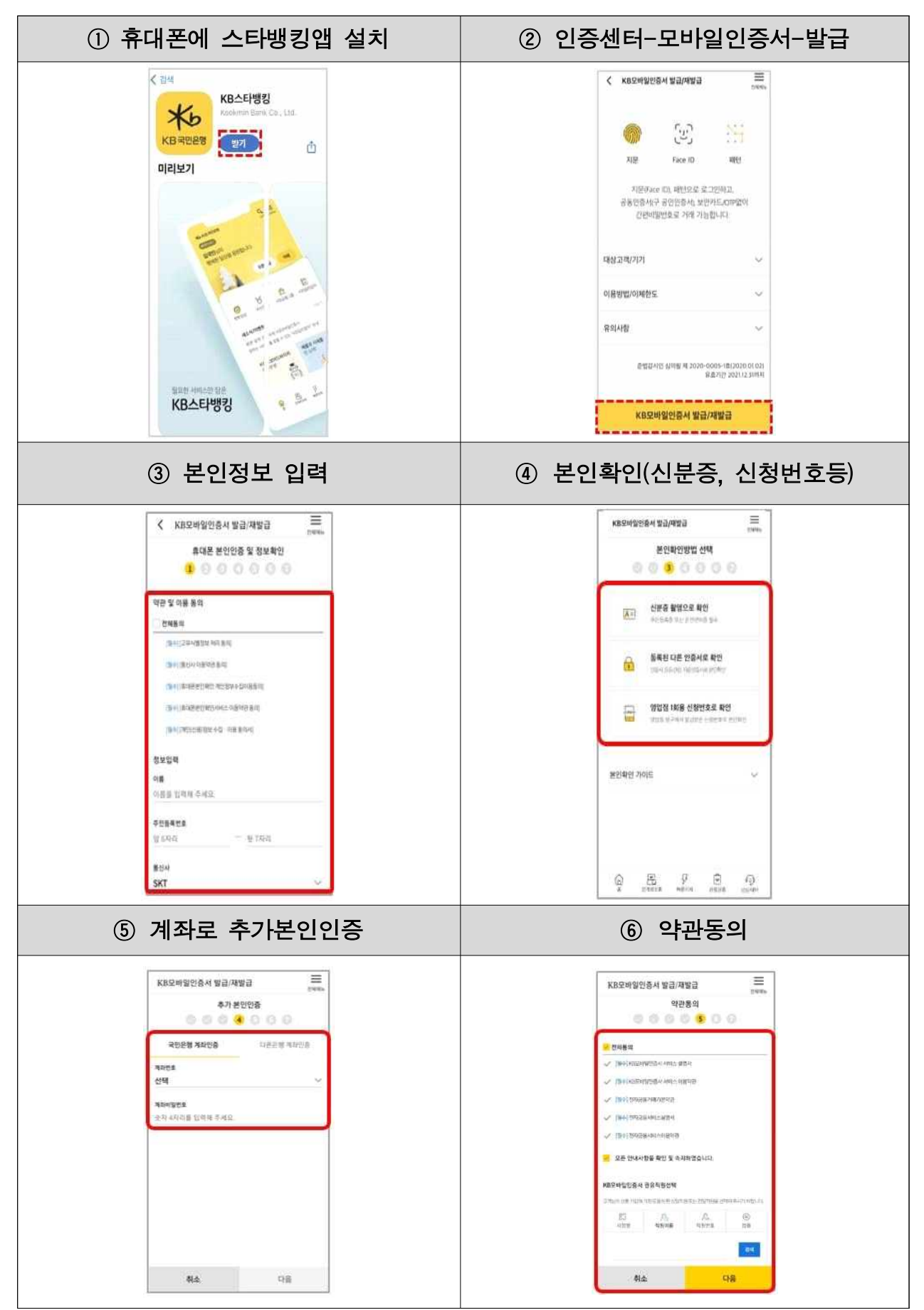

| ⑦ 사용할 비밀번호(6자리)입력                                                                                                    | ⑧ 사용할 패턴입력<br>(지문/Face ID 추가등록가능)    |
|----------------------------------------------------------------------------------------------------|--------------------------------------|
| KB국만운영 X<br>사용할 간편비밀번호 입력                                                                                                    | ···································· |
| 취소         확 인           1         4         6           8         2         0           5         3         7           제배업         9                                                                                                    |                                      |
| ⑨ 발급완료                                                                                                    |                                      |
| KRSM 2018 4 協力/相協調     医       第38 28 年     第38 28 年       第38 28 年     第38 28 年       第38 28 月     第38 28 月       第38 28 月     第38 28 月       第38 28 月     第38 28 月       第38 28 月     第38 28 月       第38 28 月     第38 28 月       10 10 10 10 10 10 10 10 10 10 10 10 10 1 |                                      |
| KBS/바일한용서 로그한                                                                                                    |                                      |

#### 5. 삼성패스 인증서

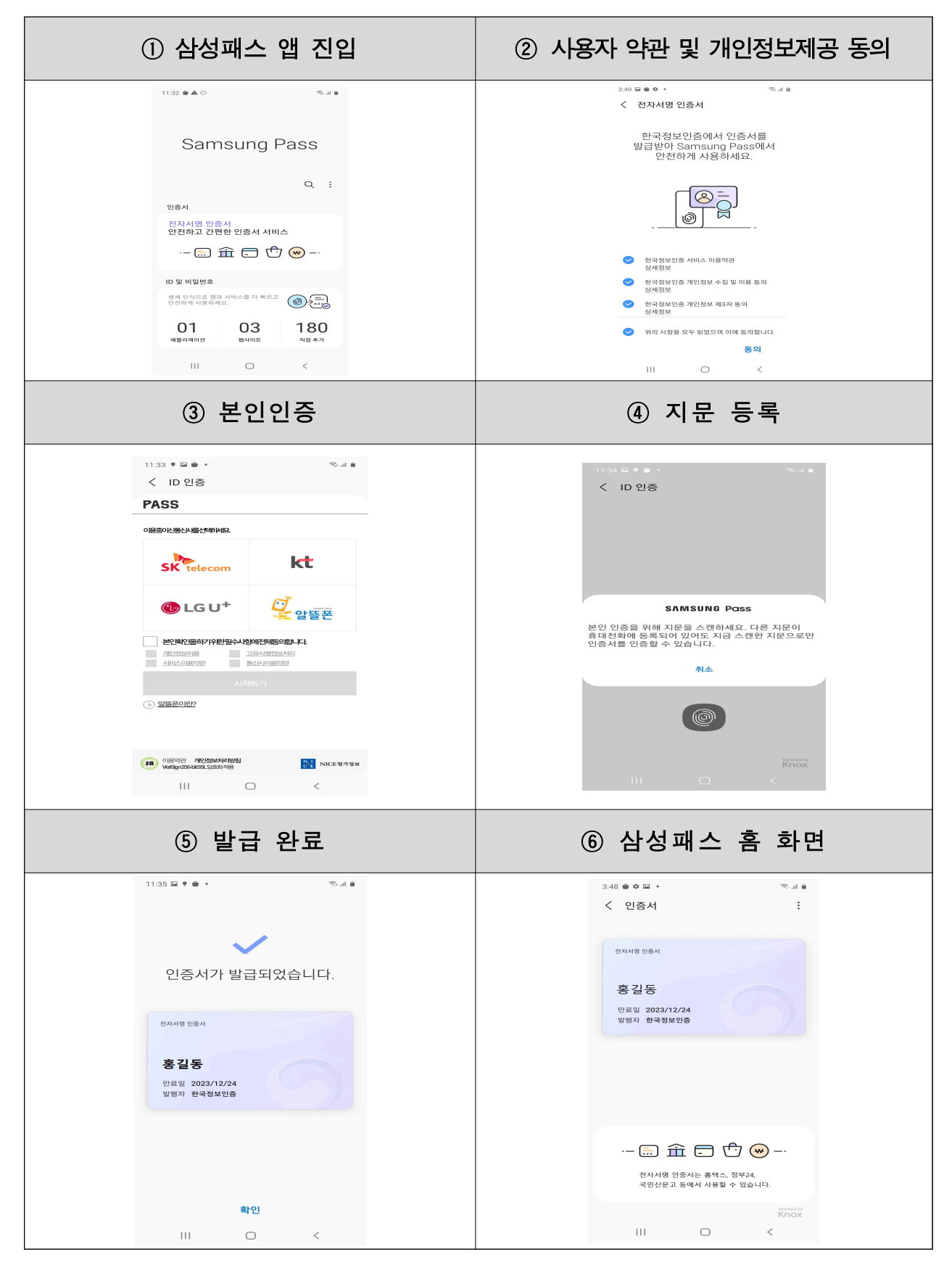

#### 6. 네이버 인증서

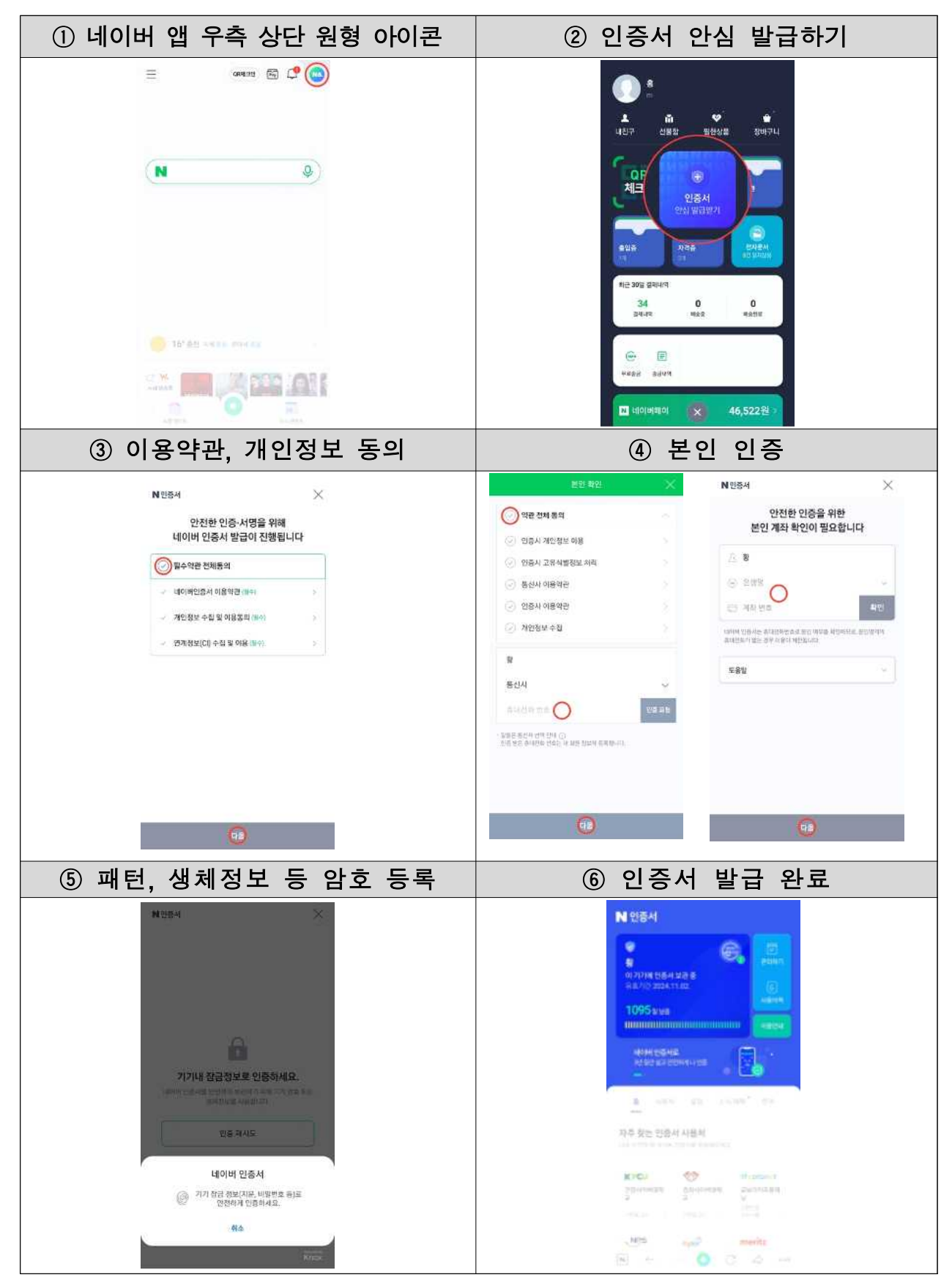

## 7. 신한(SOL) 인증서

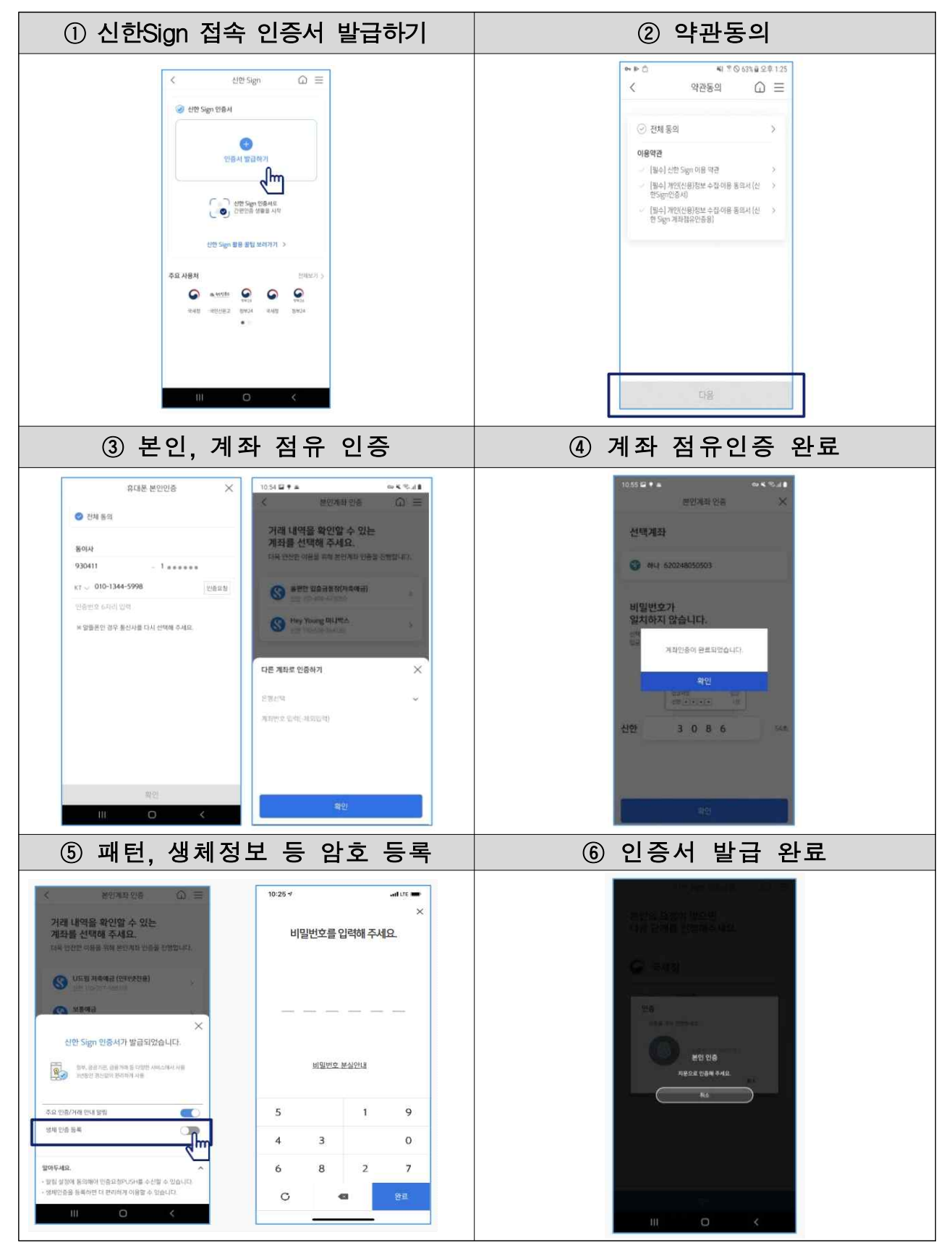

8. 토스인증서

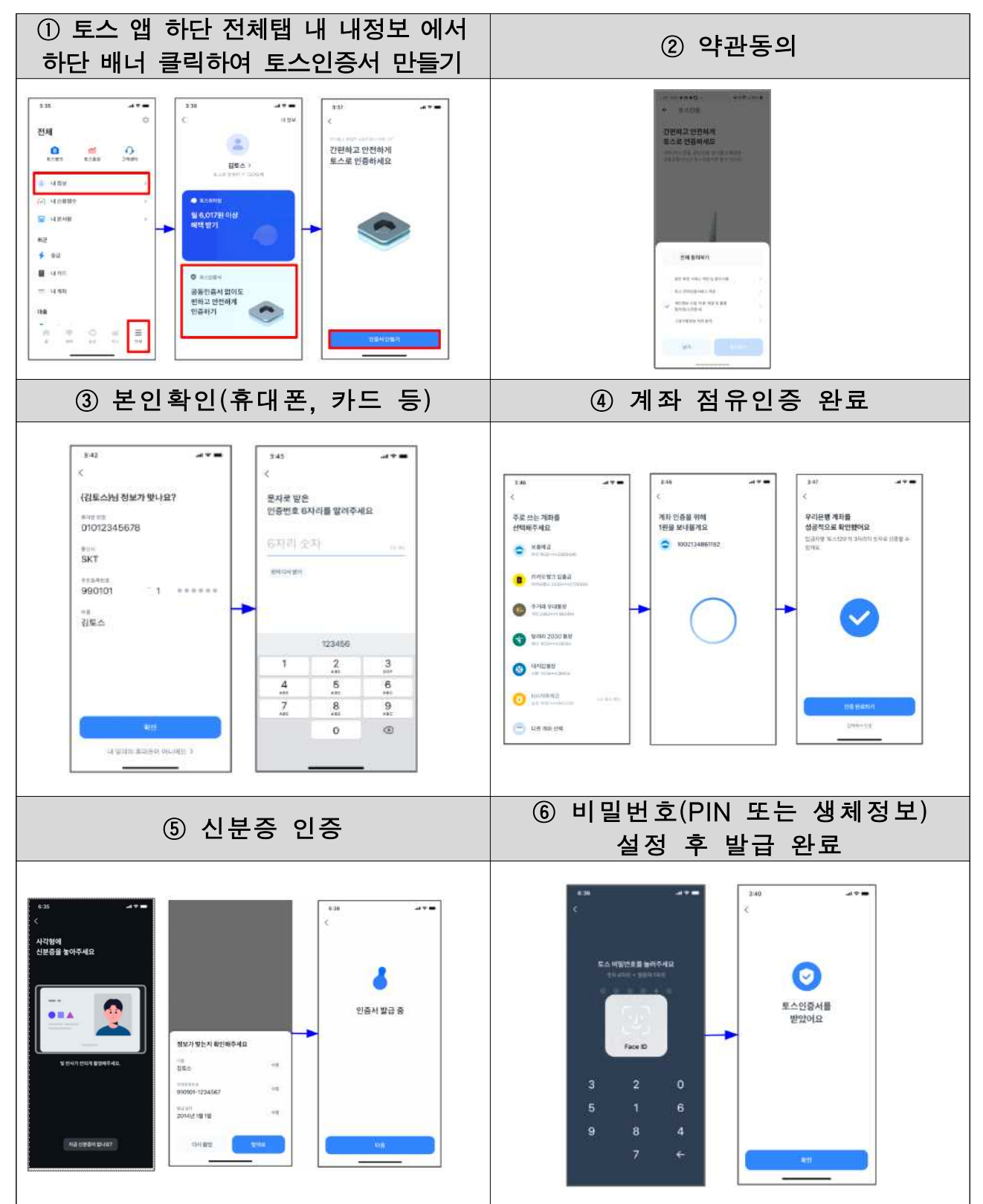

## 9. 뱅크샐러드인증서

| <ol> <li>① 뱅크샐러드 앱 하단 전체 탭 &gt; 우측</li> <li>&gt; 인증및보안 &gt; 뱅크샐러드 인증서 관</li> </ol>                | 특 상단 설정 아이콘<br>리 > 발급버튼 동의                                                                                                    | ② 약관동의                                                                                                    |
|---------------------------------------------------------------------------------------------------|----------------------------------------------------------------------------------------------------|----------------------------------------------------------------------------------------------------|
| Set                                                                                               | ・・・・・・・・・・・・・・・・・・・・・・・・・・・・・・・・・・・・                                                                                                    | 이미디디디디 인증사 미리           이미디디디디 인증사 미리           이미디디디디 인증사 미리           이미디디디 인증사 미리           이미디디디 인증사 미리           이미디디디 인증사 미리           이미디디디 인증사 미리           이미디디디 인증사 미리           이미디디디 인증사 미리           이미디디디 인증사 미리           이미디디디 인증사 미리           이미디디디 인증사 미리           이미디디디 인증사 미리           이미디디디 인증사 미리           이미디디디 인증사 미리           이미디디 민증사 미리           이미디디 미리           이미디디 미리           이미디 미리           이미 미리           이미 미리           이미 미리           이미 미리           이미 미리           이미 미리           이미 미리           이미 미리 |
| ×<br><b>京田石 左 巳 巳 の</b><br>現所改 は 田岡市 内 和美 世 四 年 1 日本市 村<br>田田 田 田 田 田 田 田 田 田 田 田 田 田 田 田 田 田 田 田 | 941     ▲ ♥ ■     841       ×     제3 의료는 민준과 방법을 위해<br>도움에는 제품로 받아야 인증을 만했다.(C)     제3 인증     제3 인증       1     1       시작 민준 도양하기     1       시작 민준 도양하기     1 | 941                                                                                                    |
| ⑤ 비밀번호(PIN 또는 생체정보)<br>설정 후 발급 완료                                                                 |                                                                                                    |                                                                                                    |
| 301                                                                                               |                                                                                                    |                                                                                                    |

10. 하나인증서

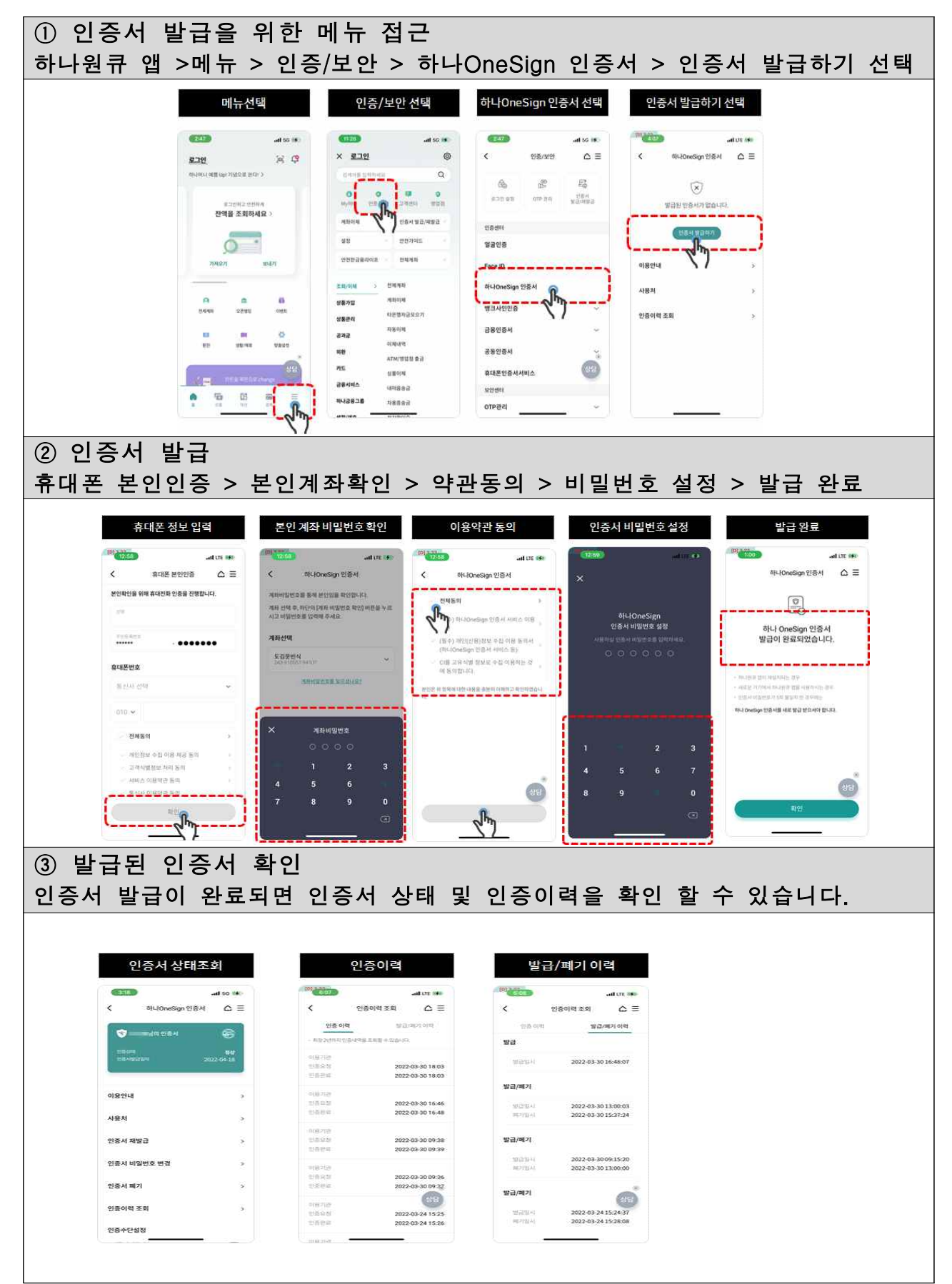

#### 11. NH모바일인증서

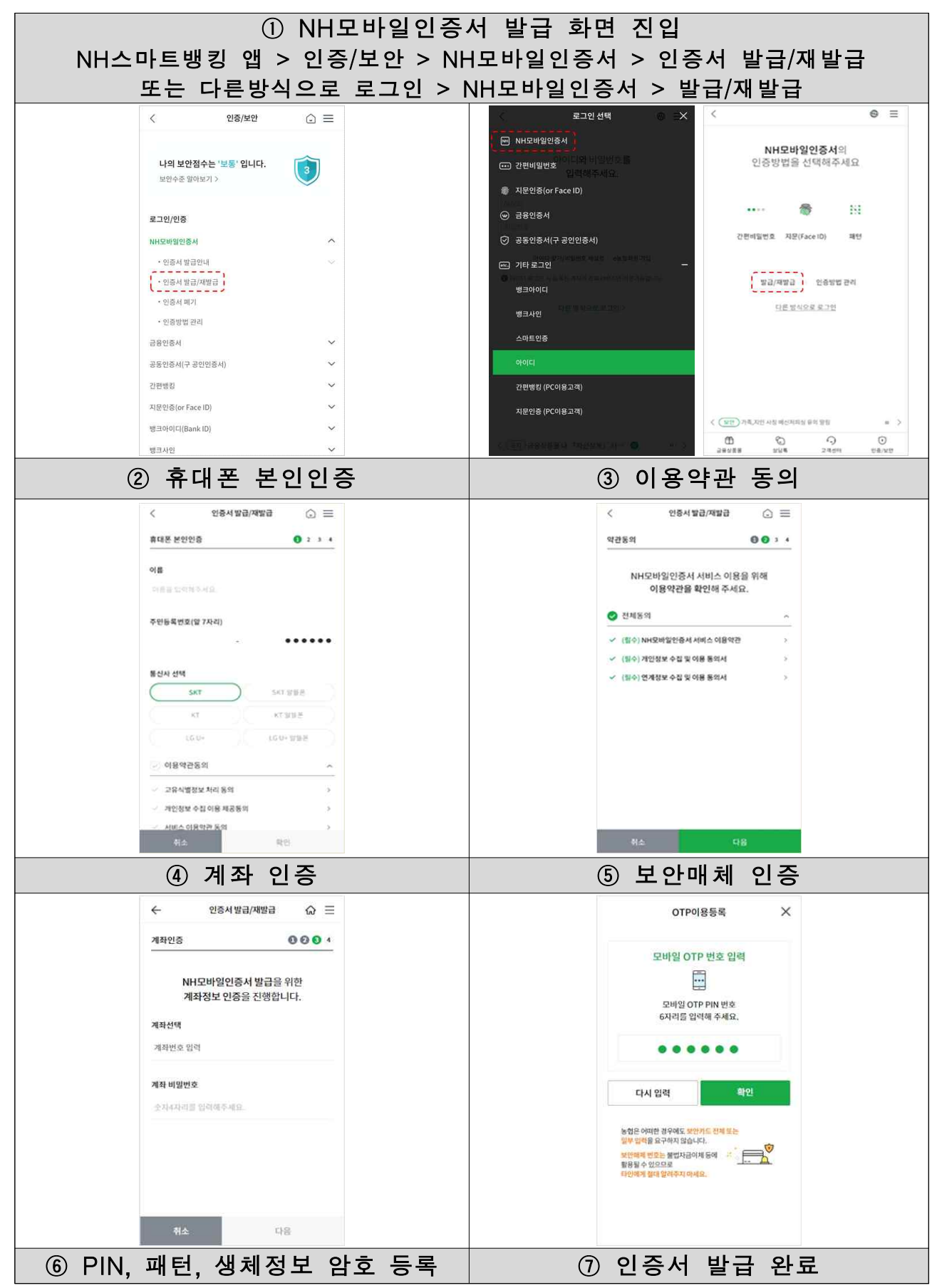

|                                  | ×                                                                                                    | 인종서 발급/재발급 🛛 🚖                                                                                                    |
|----------------------------------|----------------------------------------------------------------------------------------------------|----------------------------------------------------------------------------------------------------|
| 간편비밀번호 입력<br>간편비일번호 6자리를 입력해주세요. | <b>지문(Face ID) 입력</b><br>지문(Face ID)을 사용하여 등록해주세요.                                                                                                    | ♥<br>NH모바일인증서가 성공적으로<br>(재)발급되었습니다.                                                                                      |
|                                  | a construction of the second second s | 인증서 정보           인증서 종류         NH모바일인증서           등록일         2020.12.31           유효기간         YYYY.MM.DD ~ YYYY.MM.DD |
|                                  | 78시5:                                                                                                    | 인증방법 간편비밀번호(PIN)<br>- NH모바일인증서 로그인에 사용할 지문(Face<br>ID)를 주기로 등록하시려면 하단에 "지문<br>(Face ID) 등록" 비튼을 돌려주세요.                   |
|                                  |                                                                                                    | 다음에 하기 지문(Face ID)등록                                                                                                    |

12. 카카오뱅크 인증서

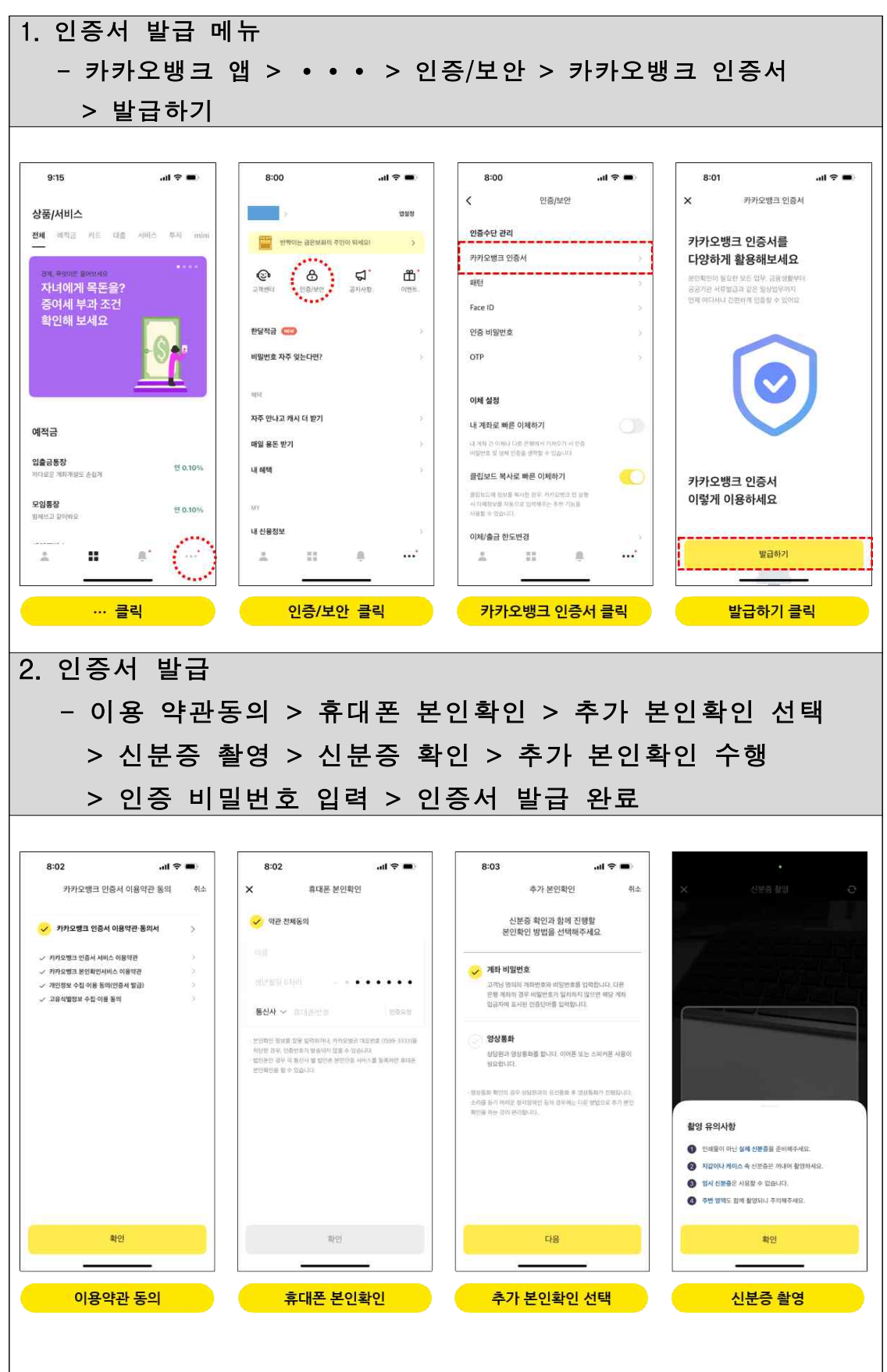

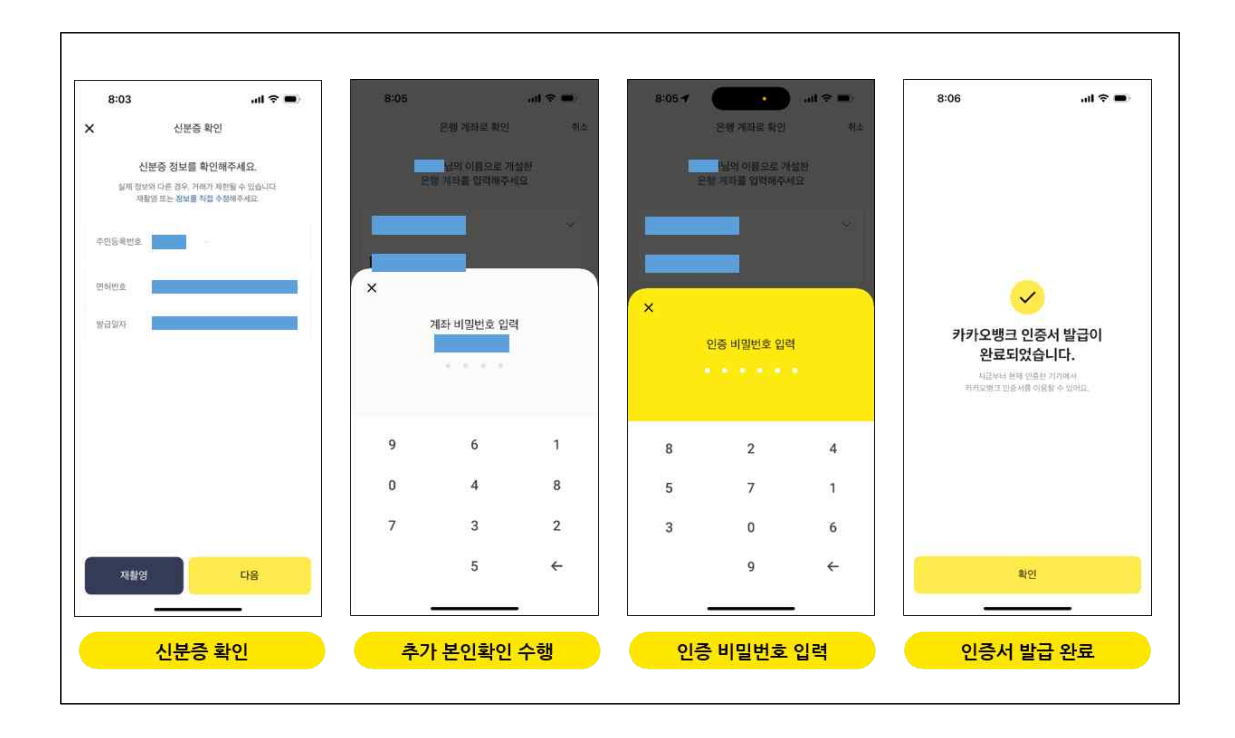

# 13. 우리WON인증서

| ① 우리WON뱅킹 앱 전                                                                   | 체메뉴 > 인증/5<br>신청 >                                                                                                    | 보안 > 우리WON인<br>발급하기                                                                                                    | !증서 > 발급/재발급                                                                          |
|---------------------------------------------------------------------------------|----------------------------------------------------------------------------------------------------|----------------------------------------------------------------------------------------------------|---------------------------------------------------------------------------------------|
| 13:03                                                                           | 13:03 - II ITE EDI<br>로그인 해주세요 · · · · · · · · · · · · · · · · · · ·                                                                                                    | 13:03                                                                                                    | 13:04         nt / tre @0           <                                                 |
|                                                                                 | 관         관         3         1         1         1         1         1         1         1         1         1         1         1         1         1         1         1         1         1         1         1         1         1         1         1         1         1         1         1         1         1         1         1         1         1         1         1         1         1         1         1         1         1         1         1         1         1         1         1         1         1         1         1         1         1         1         1         1         1         1         1         1         1         1         1         1         1         1         1         1         1         1         1         1         1         1         1         1         1         1         1         1         1         1         1         1         1         1         1         1         1         1         1         1         1         1         1         1         1         1         1         1         1         1         1         1 | 값         값         %         %         %         %         %         %         %         %         %         %         %         %         %         %         %         %         %         % | 휴대문에 우리WON만원서를<br>만들어 주세요.<br>聞급하기                                                    |
|                                                                                 | 지 프 드 과 하나는 가파로 가파트 가파로 가파트 · · · · · · · · · · · · · · · · · · ·                                                                                                    | 표한 HUL > 2 프네이머니 ><br>우락WON만동서 ^<br>발교 개발교 산정<br>인증요정 파인<br>인증방법 변경                                                                                                    | · 사비스 합내         고객센터           이용대상         본인 양의 유대폰과 금융 귀좌를 보유하고 있는 만 14세 이상의 이용 자 |
| 이이디 - 베일번호를 잊으셨나요?<br>다른 방법으로 로그인 A                                             | 비작연금 / (DC/IRP) / 전드관리                                                                                                    |                                                                                                    | 인증방법<br>• 아프시 비민버우 회터 생료된 당시태의<br>우리WON인증서 발급하기                                       |
|                                                                                 | <br> 폰 본인확인                                                                                                    |                                                                                                    | <br>계좌인증                                                                              |
| 13:04 내 UTE EED 13:0<br>< 이용약관 프 <                                              | 5 .nl LTE 💷<br>휴대폰 본인확인 프                                                                                                    | 13:05 대 I I I I I I I I I I I I I I I I I I                                                                                                    | 320 13:08 .nt LTE 🖾<br>프 < 보유 계좌 인종 프                                                 |
| 부리(WON인 응서를 발급하려면<br>약관에 동의해 주세요.                                               | 본한연중 필수동의<br>보수값이용 등의 ><br>성정보자 등위 ><br>이용약관 등에 >                                                                                                    | 은행/중감사                                                                                                    | 은환생권사                                                                                 |
| <ul> <li>✓ 우리은형 플 보관서비에 우리WON인증서를 저장하는 것에<br/>동의합니다.</li> <li>생년월일 6</li> </ul> | jej . ●·····                                                                                                    | 숫자 4자리 입력                                                                                                    | ×<br>계좌바밀번호                                                                           |
| 휴대문변호<br>특신사<br>                                                                | <b>य</b> (1869)                                                                                                    |                                                                                                    | 0 4 1                                                                                 |
|                                                                                 |                                                                                                    |                                                                                                    | 7 2 6                                                                                 |
| 취소 다음                                                                           |                                                                                                    |                                                                                                    | 5 8 3<br>전체삭제 9 ←                                                                     |
|                                                                                 |                                                                                                    | 세희/ 서지 후 비                                                                                                    |                                                                                       |
| (4) □ 일<br>13:08। \tre 20<br><                                                  | 변오(PIN, 패던,<br>13:08 대표<br>〈                                                                                                    | (성제) 실징 우 말 [<br>13:47 대 대 🖾<br>생체정보 등록                                                                                                    | <mark>급 완료</mark><br>13:08 네 UE <b>62</b><br>발급 완료                                    |
| 비밀번호를 입력해 주세요.                                                                  | 패턴을 입력해 주세요.                                                                                                    |                                                                                                    | <b>a</b>                                                                              |
| • • • • • •                                                                     |                                                                                                    | 생체 정보 등록<br>배크고 간환한 이용을 위해<br>휴대폰에 저장된 성체정보를 등록할게요.                                                                                                    | 우리WON인증서 발급 완료<br>간편로그만을 지원하는 모든 이용가편에서<br>보다 표고 간편하게 이용하세요.                          |
|                                                                                 |                                                                                                    |                                                                                                    |                                                                                       |
|                                                                                 | • • •                                                                                                    |                                                                                                    |                                                                                       |
| 4 8 7                                                                           | • • •                                                                                                    |                                                                                                    |                                                                                       |
| 4 8 7<br>5 3 0                                                                  | • • •                                                                                                    |                                                                                                    |                                                                                       |
| 4 8 7<br>5 3 0<br>6 9 2                                                         | • • •                                                                                                    |                                                                                                    |                                                                                       |

## 14. 드림인증 인증서

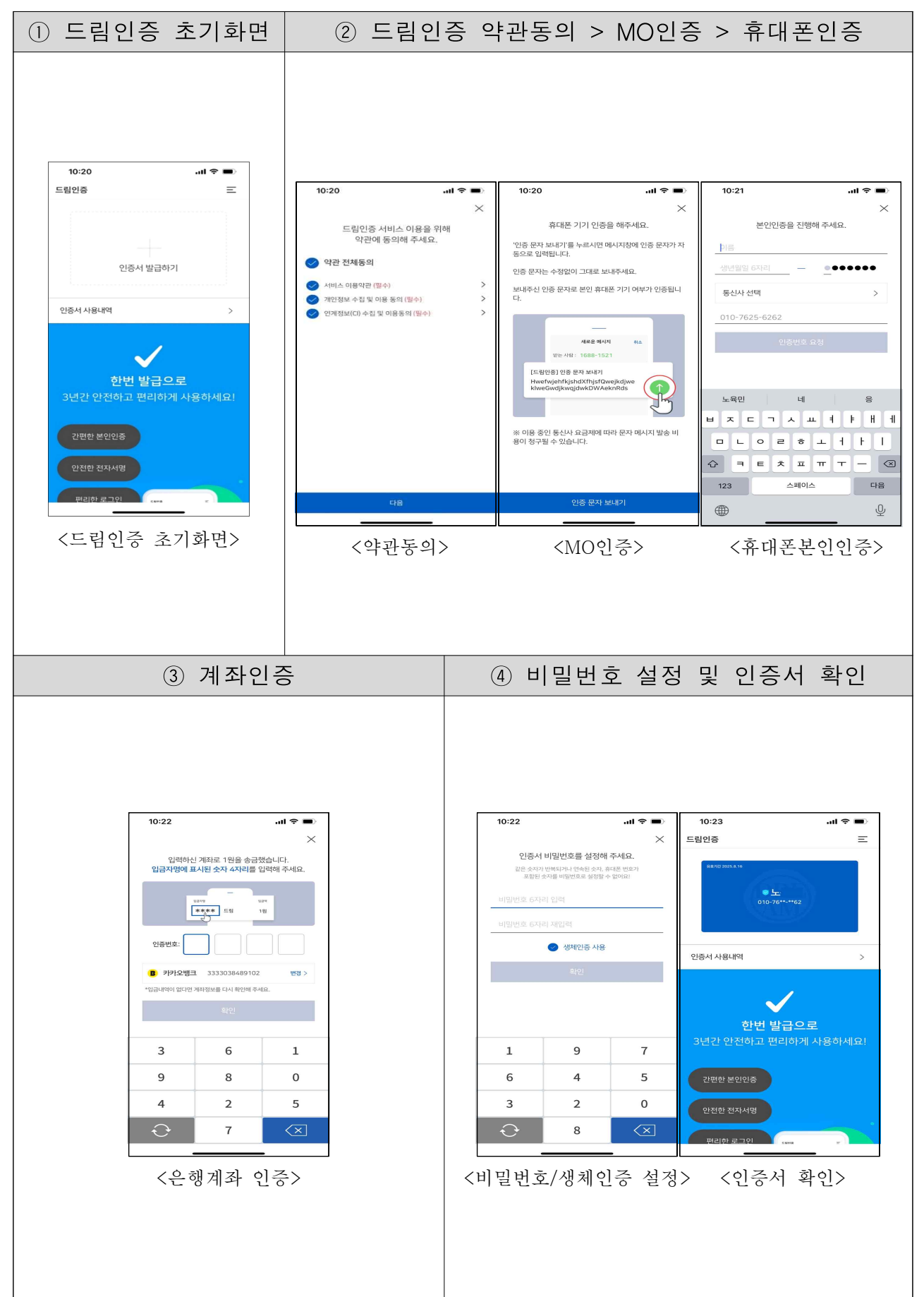